## **Oracle® Identity Manager**

Connector Guide for SAP Enterprise Portal Release 9.0.4 E11211-07

September 2013

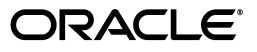

Oracle Identity Manager Connector Guide for SAP Enterprise Portal, Release 9.0.4

E11211-07

Copyright © 2011, 2013, Oracle and/or its affiliates. All rights reserved.

Primary Author: Alankrita Prakash

Contributing Authors: Debapriya Datta, Gowri G.R, Prakash Hulikere, Gauhar Khan, Devanshi Mohan

This software and related documentation are provided under a license agreement containing restrictions on use and disclosure and are protected by intellectual property laws. Except as expressly permitted in your license agreement or allowed by law, you may not use, copy, reproduce, translate, broadcast, modify, license, transmit, distribute, exhibit, perform, publish, or display any part, in any form, or by any means. Reverse engineering, disassembly, or decompilation of this software, unless required by law for interoperability, is prohibited.

The information contained herein is subject to change without notice and is not warranted to be error-free. If you find any errors, please report them to us in writing.

If this is software or related documentation that is delivered to the U.S. Government or anyone licensing it on behalf of the U.S. Government, the following notice is applicable:

U.S. GOVERNMENT END USERS: Oracle programs, including any operating system, integrated software, any programs installed on the hardware, and/or documentation, delivered to U.S. Government end users are "commercial computer software" pursuant to the applicable Federal Acquisition Regulation and agency-specific supplemental regulations. As such, use, duplication, disclosure, modification, and adaptation of the programs, including any operating system, integrated software, any programs installed on the hardware, and/or documentation, shall be subject to license terms and license restrictions applicable to the programs. No other rights are granted to the U.S. Government.

This software or hardware is developed for general use in a variety of information management applications. It is not developed or intended for use in any inherently dangerous applications, including applications that may create a risk of personal injury. If you use this software or hardware in dangerous applications, then you shall be responsible to take all appropriate failsafe, backup, redundancy, and other measures to ensure its safe use. Oracle Corporation and its affiliates disclaim any liability for any damages caused by use of this software or hardware in dangerous applications.

Oracle and Java are registered trademarks of Oracle and/or its affiliates. Other names may be trademarks of their respective owners.

Intel and Intel Xeon are trademarks or registered trademarks of Intel Corporation. All SPARC trademarks are used under license and are trademarks or registered trademarks of SPARC International, Inc. AMD, Opteron, the AMD logo, and the AMD Opteron logo are trademarks or registered trademarks of Advanced Micro Devices. UNIX is a registered trademark of The Open Group.

This software or hardware and documentation may provide access to or information on content, products, and services from third parties. Oracle Corporation and its affiliates are not responsible for and expressly disclaim all warranties of any kind with respect to third-party content, products, and services. Oracle Corporation and its affiliates will not be responsible for any loss, costs, or damages incurred due to your access to or use of third-party content, products, or services.

# Contents

| Pref | ace                         | ix |
|------|-----------------------------|----|
|      | Audience                    | ix |
|      | Documentation Accessibility | ix |
|      | Related Documents           | ix |
|      | Documentation Updates       | ix |
|      | Conventions                 | х  |
|      |                             |    |

## What's New in the Oracle Identity Manager Connector for SAP Enterprise Portal?

|   |   | i |
|---|---|---|
|   | • |   |
|   | • |   |
| - |   |   |
|   |   |   |

| Software Updates               | xi   |
|--------------------------------|------|
| Documentation-Specific Updates | xiii |

## **1** About the Connector

| 1.1          | Certified Components                                                                                           | . 1-2        |
|--------------|----------------------------------------------------------------------------------------------------|--------------|
| 1.2          | Certified Languages                                                                                            | . 1-2        |
| 1.3          | Connector Architecture                                                                                         | . 1-3        |
| 1.4          | Features of the connector                                                                                      | . 1-4        |
| 1.4.1        | Support for Both Target Resource and Trusted Source Reconciliation                                             | . 1-4        |
| 1.4.2        | Support for Both Full and Incremental Reconciliation                                                           | . 1-5        |
| 1.4.3        | Support for Limited Reconciliation                                                                             | . 1-5        |
| 1.4.4        | Support for Batched Reconciliation                                                                             | . 1-5        |
| 1.5          | Lookup Definitions Used During Connector Operations                                                            | . 1-5        |
| 1.6          | Connector Objects Used During Target Resource Reconciliation and Provisioning                                  | . 1-5        |
| 1.6.1        | User Attributes for Target Resource Reconciliation and Provisioning                                            | . 1-6        |
| 1.6.2        | Reconciliation Rule for Target Resource Reconciliation                                                         | . 1-6        |
| 1.6.3        | Reconciliation Action Rules for Target Resource Reconciliation                                                 | . 1-7        |
| 1.6.4        | Provisioning Functions                                                                                         | . 1-8        |
| 1.7          | Connector Objects Used During Trusted Source Reconciliation                                                    | . 1-9        |
| 1.7.1        | User Attributes for Trusted Source Reconciliation                                                              | . 1-9        |
| 1.7.2        | Reconciliation Rule for Trusted Source Reconciliation                                                          | . 1-9        |
| 1.7.3        | Reconciliation Action Rules for Trusted Source Reconciliation                                                  | 1-10         |
| 1.8          | Roadmap for Deploying and Using the Connector                                                                  | 1-11         |
| 1.7.3<br>1.8 | Reconciliation Action Rules for Trusted Source Reconciliation<br>Roadmap for Deploying and Using the Connector | 1-10<br>1-11 |

## 2 Deploying the Connector

| 2.1 | Preinstallation | 2- | 1 |
|-----|-----------------|----|---|
|-----|-----------------|----|---|

| 2.1.1     | Files and Directories on the Installation Media                                                    | 2-1  |
|-----------|----------------------------------------------------------------------------------------------------|------|
| 2.1.2     | Determining the Release Number of the Connector                                                    | 2-3  |
| 2.1.3     | Using the Apache Axis JAR Files                                                                    | 2-3  |
| 2.1.3.1   | Setting the Classpath on Oracle WebLogic Server Running on Microsoft Winde<br>2-4                  | ows  |
| 2.1.3.2   | Setting the Classpath on Oracle WebLogic Server Running on Linux                                   | 2-4  |
| 2.1.4     | Determining the URL of the Web Service Running on the Target System                                | 2-5  |
| 2.2 Ins   | tallation                                                                                          | 2-6  |
| 2.2.1     | Installing the Connector on Oracle Identity Manager Release 9.0.1 Through 9.0.3.2                  | 2-6  |
| 2.2.1.1   | Copying the Connector Files and External Code Files                                                | 2-6  |
| 2.2.1.2   | Importing the Connector XML File                                                                   | 2-6  |
| 2.2.1.3   | Compiling Adapters                                                                                 | 2-7  |
| 2.2.2     | Installing the Connector on Oracle Identity Manager Release 9.1.0.x or Release 11.1<br>2-9         | 1.1  |
| 2.2.2.1   | Running the Connector Installer                                                                    | 2-9  |
| 2.2.2.2   | Configuring the IT Resource                                                                        | 2-11 |
| 2.3 Pos   | stinstallation                                                                                     | 2-12 |
| 2.3.1     | Configuring the Oracle Identity Manager Server                                                     | 2-12 |
| 2.3.1.1   | Configuring Trusted Source Reconciliation                                                          | 2-13 |
| 2.3.1.2   | Changing to the Required Input Locale                                                              | 2-14 |
| 2.3.1.3   | Clearing Content Related to Connector Resource Bundles from the Server Cacl 2-14                   | he   |
| 2.3.1.4   | Enabling Logging                                                                                   | 2-15 |
| 2.3.1.4.1 | Enabling Logging on Oracle Identity Manager Releases 9.0.1 through 9.0.3 and $9.1.0.x$ <b>2-16</b> | .2   |
| 2.3.1.4.2 | Enabling Logging on Oracle Identity Manager Release 11.1.1                                         | 2-18 |
| 2.3.1.5   | Configuring the SAP Change Password Function                                                       | 2-20 |
| 2.3.1.6   | Enabling Request-Based Provisioning                                                                | 2-21 |
| 2.3.1.6.1 | Copying Predefined Request Datasets                                                                | 2-21 |
| 2.3.1.6.2 | Importing Request Datasets into the MDS                                                            | 2-21 |
| 2.3.1.6.3 | Enabling the Auto Save Form Feature                                                                | 2-22 |
| 2.3.1.6.4 | Running the PurgeCache Utility                                                                     | 2-22 |
| 2.3.2     | Deploying Web Services on the Target System                                                        | 2-23 |
| 2.3.3     | Creating a Target System User Account for Connector Operations                                     | 2-23 |
| 2.3.4     | Configuring SSL to Secure Communication Between Oracle Identity Manager and Target System 2-23     | the  |
| 2.3.4.1   | Configuring the Target System for SSL                                                              | 2-23 |
| 2.3.4.2   | Configuring Oracle Identity Manager for SSL                                                        | 2-23 |

## 3 Using the Connector

| 3-2 |
|-----|
| 3-2 |
| 0-2 |
| 3-3 |
| 3-3 |
| 3-5 |
| 3-5 |
| 3-6 |
|     |

| 3.4.1   | Configuring Scheduled Tasks on Oracle Identity Manager Release 9.0.1 Through 9.0.3.2 <b>3-6</b>                     |       |
|---------|----------------------------------------------------------------------------------------------------|-------|
| 3.4.2   | Configuring Scheduled Tasks on Oracle Identity Manager Release 9.1.0.x and 11.1<br>3-7                              | .1    |
| 3.5     | Guidelines on Performing Provisioning Operations                                                                    | . 3-9 |
| 3.6     | Performing Provisioning Operations                                                                                  | . 3-9 |
| 3.6.1   | Direct Provisioning                                                                                                 | 3-10  |
| 3.6.2   | Request-Based Provisioning                                                                                          | 3-11  |
| 3.6.2.1 | End User's Role in Request-Based Provisioning                                                                       | 3-12  |
| 3.6.2.2 | Approver's Role in Request-Based Provisioning                                                                       | 3-12  |
| 3.7     | Switching Between Request-Based Provisioning and Direct Provisioning on Oracle Identity Manager Release 11.1.1 3-13 |       |

## 4 Extending the Functionality of the Connector

| 41  | Configuring the Connector for Multiple Installations of the Target Sy | vstom A    | -1     |
|-----|-----------------------------------------------------------------------|------------|--------|
| 4.1 | Configuring the Confiector for Muniple instantions of the rarget S    | / Stell1 4 | (T. I. |

## 5 Testing and Troubleshooting

| 5.1   | Running Test Cases             | 5-1 |
|-------|--------------------------------|-----|
| 5.1.1 | Testing Partial Reconciliation | 5-2 |
| 5.2   | Troubleshooting                | 5-4 |
| 5.2.1 | Connection Errors              | 5-4 |
| 5.2.2 | Create User Errors             | 5-5 |
| 5.2.3 | Delete User Errors             | 5-5 |
| 5.2.4 | Modify User Errors             | 5-6 |
| 5.2.5 | Child Data Errors              | 5-6 |
|       |                                |     |

## 6 Known Issues

Index

## List of Figures

| 1–1 | Architecture of the Connector                                  | 1-3  |
|-----|----------------------------------------------------------------|------|
| 1–2 | Reconciliation Rule for Target Resource Reconciliation         | 1-7  |
| 1–3 | Reconciliation Action Rules for Target Resource Reconciliation | 1-8  |
| 1–4 | Reconciliation Rule for Trusted Source Reconciliation          | 1-10 |
| 1–5 | Reconciliation Action Rules for Trusted Source Reconciliation  | 1-11 |

## List of Tables

| 1–1 | Certified Components                                                | . 1-2 |
|-----|---------------------------------------------------------------------|-------|
| 1–2 | User Attributes for Target Resource Reconciliation and Provisioning | . 1-6 |
| 1–3 | Action Rules for Target Resource Reconciliation                     | . 1-7 |
| 1–4 | Provisioning Functions                                              | . 1-8 |
| 1–5 | User Attributes for Trusted Source Reconciliation                   | . 1-9 |
| 1–6 | Action Rules for Target Source Reconciliation                       | 1-10  |
| 2–1 | Files and Directories On the Connector Installation Media           | . 2-1 |
| 2–2 | Connector Files to Be Copied                                        | . 2-6 |
| 2–3 | IT Resource Parameters.                                             | 2-12  |
| 2–4 | Log Levels and ODL Message Type:Level Combinations                  | 2-18  |
| 3–1 | Attributes of the SAPEP LookupRecon Scheduled Task                  | . 3-2 |
| 3–2 | Attributes of the SAPEP UserRecon Scheduled Task                    | . 3-5 |
| 3–3 | Scheduled Tasks for Lookup Field Synchronization and Reconciliation | . 3-6 |

# Preface

This guide describes the connector that is used to integrate Oracle Identity Manager with SAP Enterprise Portal.

## **Audience**

This guide is intended for resource administrators and target system integration teams.

## **Documentation Accessibility**

For information about Oracle's commitment to accessibility, visit the Oracle Accessibility Program website at http://www.oracle.com/pls/topic/lookup?ctx=acc&id=docacc.

#### Access to Oracle Support

Oracle customers have access to electronic support through My Oracle Support. For information, visit

http://www.oracle.com/pls/topic/lookup?ctx=acc&id=info or visit
http://www.oracle.com/pls/topic/lookup?ctx=acc&id=trs if you are
hearing impaired.

## **Related Documents**

For information about installing and using Oracle Identity Manager, see the Oracle Identity Manager documentation library.

For generic information about connectors, see *Oracle Identity Manager Connector Concepts*.

The following Oracle Technology Network page provides links to Oracle Identity Manager documentation:

http://www.oracle.com/technology/documentation/oim.html

### **Documentation Updates**

Oracle is committed to delivering the best and most recent information available. For information about updates to the Oracle Identity Manager Connectors documentation, visit Oracle Technology Network at

http://www.oracle.com/technology/documentation/oim.html

# Conventions

| Convention | Meaning                                                                                                    |
|------------|----------------------------------------------------------------------------------------------------|
| boldface   | Boldface type indicates graphical user interface elements associated with an action, or terms defined in text or the glossary.            |
| italic     | Italic type indicates book titles, emphasis, or placeholder variables for which you supply particular values.                             |
| monospace  | Monospace type indicates commands within a paragraph, URLs, code<br>in examples, text that appears on the screen, or text that you enter. |

The following text conventions are used in this document:

# What's New in the Oracle Identity Manager Connector for SAP Enterprise Portal?

This chapter provides an overview of the updates made to the software and documentation for the SAP Enterprise Portal connector in release 9.0.4.12.

**Note:** Release 9.0.4.12 of the connector comes after release 9.0.4.3. Release numbers from 9.0.4.4 through 9.0.4.11 have not been used.

The updates discussed in this chapter are divided into the following categories:

Software Updates

This section describes updates made to the connector software. This section also points out the sections of this guide that have been changed in response to each software update.

Documentation-Specific Updates

These include major changes made to this guide. For example, the relocation of a section from the second chapter to the third chapter is a documentation-specific update. These changes are not related to software updates.

**See Also:** Oracle Identity Manager Release Notes

## Software Updates

The following sections discuss software updates:

- Software Updates in Release 9.0.4.12
- Software Updates in Release 9.0.4.3
- Software Updates in Release 9.0.4.2
- Software Updates in Release 9.0.4.1

#### Software Updates in Release 9.0.4.12

The following are the software updates in release 9.0.4.12:

- Support for New Oracle Identity Manager Release
- Support for Request-Based Provisioning
- Support for New Target System Version

#### Support for New Oracle Identity Manager Release

From this release onward, the connector can be installed and used on Oracle Identity Manager 11*g* release 1 (11.1.1). Where applicable, instructions specific to this Oracle Identity Manager release have been added in the guide.

See Section 1.1, "Certified Components" for the full list of certified Oracle Identity Manager releases.

#### Support for Request-Based Provisioning

From this release onward, the connector provides support for request-based provisioning on Oracle Identity Manager 11g release 1 (11.1.1).

See Section 3.6.2, "Request-Based Provisioning" for more information.

#### Support for New Target System Version

From this release onward, SAP Enterprise Portal 7.01 with SP3 has been added to the list of supported target systems.

See Section 1.1, "Certified Components" for the full list of supported target systems.

#### Software Updates in Release 9.0.4.3

The following is a software update in release 9.0.4.3:

#### **Resolved Issues**

The following are issues that have been resolved in release 9.0.4.3:

| Bug Number | Issue                                                                                                    | Resolution                                                                                                    |
|------------|----------------------------------------------------------------------------------------------------|----------------------------------------------------------------------------------------------------|
| 7496046    | During incremental reconciliation, all the users created on a given day were fetched into Oracle Identity Manager.                                                                                                    | This issue has been resolved. Now, during<br>incremental reconciliation, only user records<br>that are added or modified after the time stamp<br>are fetched into Oracle Identity Manager. |
| 8682180    | The status of the Delete User task was<br>Rejected when the connector was configured<br>for identity reconciliation (trusted source)<br>mode. In addition, the status of the user<br>remained at provisioned even after the<br>corresponding OIM User was deleted. | This issue has been resolved. After the Delete<br>User operation, the status of the user changes to<br>Revoked and Delete User task changes to<br>Completed.                               |

#### Software Updates in Release 9.0.4.2

The following are software updates in release 9.0.4.2:

- Support for a New Version of the Target System
- Support for Batched Reconciliation
- No Requirement for External Code Files
- Other Software Updates

#### Support for a New Version of the Target System

This release of the connector supports SAP Enterprise Portal 7.0 SP15. Versions of the target system supported by earlier releases of the connector are desupported from this release onward.

See "Verifying Deployment Requirements" on page 2-1 for more information.

#### **Support for Batched Reconciliation**

Batched reconciliation is supported from this release onward. The BatchSize attribute has been introduced in the SAPEP UserRecon scheduled task. The FirstTimeReconRecords attribute has been removed from the scheduled task.

See "User Reconciliation Scheduled Task" on page 3-5 for more information.

#### No Requirement for External Code Files

Earlier releases of the connector required you to copy files from the following directory during the deployment procedure:

SAPEP\_HOME/EP6J/j2ee/j2ee\_00/cluster/server/

This requirement has been removed.

#### **Other Software Updates**

The following are some minor updates made in this release:

- The CustomizedReconQuery parameter has been moved from the IT resource to the SAPEP UserRecon scheduled task. In addition, the TrustedResourceObject attribute has been added to this scheduled task. See "User Reconciliation Scheduled Task" on page 3-5 for more information.
- In "Configuring Provisioning" on page 3-6, the SAP EP Email Modify adapter has been added to the list of adapters to be compiled when you deploy the connector.
- In "Testing Partial Reconciliation" on page 5-2, the list of examples for testing partial reconciliation has been modified.
- From the "Known Issues" chapter, the following point has been removed:

"The configuration details of the SAP Enterprise Portal database are in plaintext in the sapum.properties file, the location of which is available in the IT resource definition. This poses a security threat."

#### Software Updates in Release 9.0.4.1

The SAPEPConnector.jar file has been split into two files, SAPEPConnector.jar and SAPEPRecon.jar. Corresponding changes have been made in the following sections:

- Files and Directories That Comprise the Connector on page 1-9
- Determining the Release Number of the Connector on page 1-10
- Copying the Connector Files and External Code Files on page 2-6

## **Documentation-Specific Updates**

The following sections discuss documentation-specific updates:

- Documentation-Specific Updates in Release 9.0.4.12
- Documentation-Specific Updates in Release 9.0.4.3
- Documentation-Specific Updates in Release 9.0.4.2
- Documentation-Specific Updates in Release 9.0.4.1

#### **Documentation-Specific Updates in Release 9.0.4.12**

The following documentation-specific update has been made in revision "7" of release 9.0.4.12:

Information regarding the com.sap.pdk.JavaDeveloper role has been added to Section 2.3.3, "Creating a Target System User Account for Connector Operations."

The following documentation-specific updates have been made in revision "6" of release 9.0.4.12:

- In the "Certified Components" section, changes have been made to the "Infrastructure requirements" row.
- Information in the "Using the Apache Axis JAR Files" section has been modified. In addition, the following sections have been added:
  - Setting the Classpath on Oracle WebLogic Server Running on Microsoft Windows
  - Setting the Classpath on Oracle WebLogic Server Running on Linux

#### **Documentation-Specific Updates in Release 9.0.4.3**

The following are documentation-specific updates in release 9.0.4.3:

- In "Configuring Scheduled Tasks on Oracle Identity Manager Release 9.0.1 Through 9.0.3.2" on page 3-6, the status that Oracle Identity Manager assigns to a task after completing the maximum number of retries has been changed from FAILED to ERROR.
- In the "Multilanguage Support" on page 1-4, Arabic has been added to the list of languages that the connector supports.
- In the "Testing Partial Reconciliation" section, a minor change in the example for the CustomizedReconQuery parameter has been made.
- In the "Defining IT Resources" section, the SOAPAdminUserID and SOAPAdminPassword parameters have been added. There parameters have been supported from release 9.0.4.2. Similarly, the SAPUMLocation parameter has been deleted. This parameter has been deleted from release 9.0.4.2.
- The "Configuring SSL to Secure Communication Between Oracle Identity Manager and the Target System" section has been added.
- The following item has been removed from the "Known Issues" chapter:

The connector does not support Secure Network Communication (SNC) or Secure Sockets Layer (SSL).

 In the "Verifying Deployment Requirements" section, changes have been made in the "Target systems" row.

#### **Documentation-Specific Updates in Release 9.0.4.2**

The following are documentation-specific updates in release 9.0.4.2:

- In "Reconciled Xellerate User Fields" on page 1-7, the list of fields has been modified.
- In "Deploying Web Services on the Target System" on page 2-23, the procedure has been modified.
- In "Limited Reconciliation" on page 3-3, the row for the UserID to uniqueName field mapping has been removed. Some other changes have been made in the names of attributes for groups and roles.

#### **Documentation-Specific Updates in Release 9.0.4.1**

There are no documentation-specific updates in release 9.0.4.1.

# About the Connector

Oracle Identity Manager automates access rights management, security, and provisioning of IT resources. Oracle Identity Manager connectors are used to integrate Oracle Identity Manager with external, identity-aware applications. This guide discusses the connector that enables you to use SAP Enterprise Portal either as a managed (target) resource or as an authoritative (trusted) source of identity data for Oracle Identity Manager.

In the account management (target resource) mode of the connector, information about users created or modified directly on the target system can be reconciled into Oracle Identity Manager. In addition, you can use Oracle Identity Manager to perform provisioning operations on the target system.

In the identity reconciliation (trusted source) configuration of the connector, users are created or modified only on the target system and information about these users is reconciled into Oracle Identity Manager.

**Note:** It is recommended that you do not configure the target system as both an authoritative (trusted) source and a managed (target) resource.

This chapter contains the following sections:

**Note:** In this guide, the term **Oracle Identity Manager host computer** refers to the computer on which Oracle Identity Manager is installed.

At some places in this guide, SAP Enterprise Portal has been referred to as the **target system**.

- Section 1.1, "Certified Components"
- Section 1.2, "Certified Languages"
- Section 1.3, "Connector Architecture"
- Section 1.4, "Features of the connector"
- Section 1.5, "Lookup Definitions Used During Connector Operations"
- Section 1.6, "Connector Objects Used During Target Resource Reconciliation and Provisioning"
- Section 1.7, "Connector Objects Used During Trusted Source Reconciliation"

• Section 1.8, "Roadmap for Deploying and Using the Connector"

## **1.1 Certified Components**

Table 1–1 lists the certified components for this connector.

| Item                        | Requirement                                                                                                    |  |  |
|-----------------------------|----------------------------------------------------------------------------------------------------|--|--|
| Oracle Identity Manager     | You can use one of the following releases of Oracle Identity Manager:                                                                                                    |  |  |
|                             | <ul> <li>Oracle Identity Manager release 9.0.1 through 9.0.3.2</li> </ul>                                                                                                    |  |  |
|                             | <ul> <li>Oracle Identity Manager release 9.1.0.1 or later</li> </ul>                                                                                                    |  |  |
|                             | <b>Note:</b> In this guide, <b>Oracle Identity Manager release 9.1.0.</b> <i>x</i> has been used to denote Oracle Identity Manager release 9.1.0.1 and future releases in the 9.1.0. <i>x</i> series that the connector will support.                                                                                                    |  |  |
|                             | • Oracle Identity Manager 11g release 1 (11.1.1)                                                                                                    |  |  |
|                             | <b>Note:</b> In this guide, <b>Oracle Identity Manager release 11.1.1</b> has been used to denote Oracle Identity Manager 11g release 1 (11.1.1).                                                                                                    |  |  |
| Target systems              | The target system can be one of the following:                                                                                                    |  |  |
|                             | <ul> <li>SAP Enterprise Portal 7.0</li> </ul>                                                                                                    |  |  |
|                             | This target system is also known as SAP NetWeaver 7.0.                                                                                                    |  |  |
|                             | <ul> <li>SAP Enterprise Portal 7.01 with SP3</li> </ul>                                                                                                    |  |  |
|                             | Note:                                                                                                    |  |  |
|                             | The SAP Enterprise Portal connector is an application developed using the UME APIs. It is published as a Web Service. The application follows SAP Enterprise Portal best practices and provides the library and deployment descriptor as part of a PAR file deployment. As mentioned in the SAP documentation, the security settings are defined in the portalapp.xml file. The connector requires that the safety level be set to high_security. There must be no SAP Enterprise Portal configuration overriding this setting. |  |  |
|                             | If you have deployed additional login modules, servlet filters, or other security extensions that override the security setting, then the connector will not work correctly.                                                                                                    |  |  |
| Infrastructure requirements | SAP Enterprise Portal running on SAP Web Application Server (WAS)                                                                                                    |  |  |
|                             | <ul> <li>SAP User Management Engine (UME) 7.0 APIs must be available on the<br/>SAP Enterprise Portal</li> </ul>                                                                                                    |  |  |
|                             | <ul> <li>Apache Axis Web Services Framework 1.3</li> </ul>                                                                                                    |  |  |
| JDK                         | The JDK version can be one of the following:                                                                                                    |  |  |
|                             | <ul> <li>For Oracle Identity Manager release 9.0.1 through 9.0.3.2, use JDK 1.4 or<br/>later in the 1.4 series.</li> </ul>                                                                                                    |  |  |
|                             | • For Oracle Identity Manager release 9.1.0. <i>x</i> , use JDK 1.5 or later in the 1.5 series.                                                                                                    |  |  |
|                             | <ul> <li>For Oracle Identity Manager release 11.1.1, use JDK 1.6 or later in the 1.6 series.</li> </ul>                                                                                                    |  |  |

 Table 1–1
 Certified Components

# 1.2 Certified Languages

The connector supports the following languages:

- Arabic
- Chinese (Simplified)
- Chinese (Traditional)

- Danish
- English
- French
- German
- Italian
- Japanese
- Korean
- Portuguese (Brazilian)
- Spanish

**See Also:** For information about supported special characters

- On Oracle Identity Manager releases 9.0.1 through 9.0.3.2 and 9.1.0.*x*, see *Oracle Identity Manager Globalization Guide*.
- On Oracle Identity Manager release 11.1.1, see Oracle Fusion Middleware Developer's Guide for Oracle Identity Manager.

## **1.3 Connector Architecture**

The architecture of the connector is the blueprint for the functionality of the connector. Figure 1–1 shows the architecture of the connector.

Figure 1–1 Architecture of the Connector

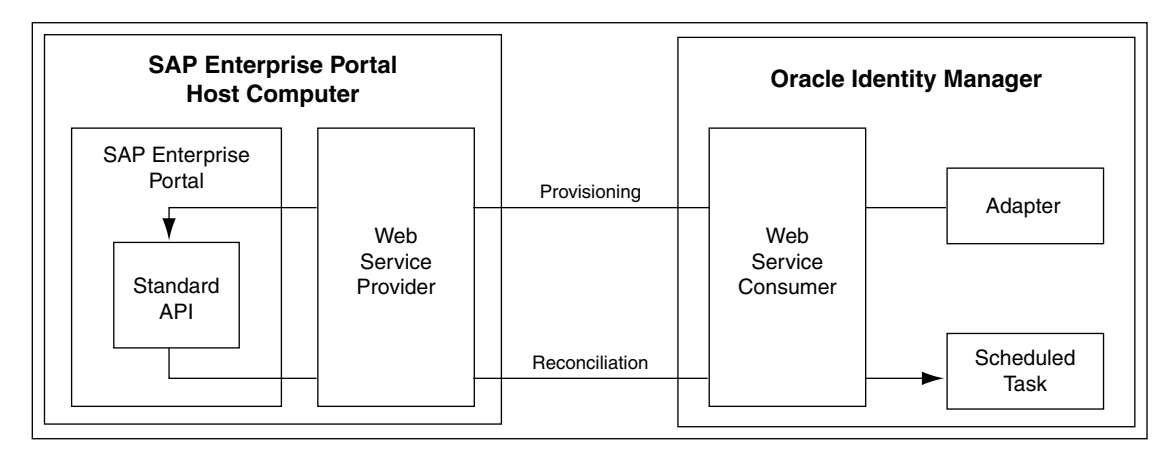

The connector can be configured to run in one of the following modes:

**Note:** In Oracle Identity Manager release 11.1.1, a scheduled job is an instance of a scheduled task. In this guide, the term **scheduled task** used in the context of Oracle Identity Manager releases 9.0.1 through 9.0.3.2 and 9.1.0.*x* is the same as the term **scheduled job** in the context of Oracle Identity Manager release 11.1.1.

See Oracle Fusion Middleware System Administrator's Guide for Oracle Identity Manager for more information about scheduled tasks and scheduled jobs.

Identity reconciliation

In the identity reconciliation mode, SAP Enterprise Portal is used as the trusted source and users are directly created and modified on it.

During reconciliation, a scheduled task establishes a connection with the target system and sends reconciliation criteria to the APIs. The APIs extract user records that match the reconciliation criteria and hand them over to the scheduled task, which brings the records to Oracle Identity Manager.

Each record fetched from the target system is compared with existing OIM Users. If a match is found, then the update made to the record on the target system is applied to the OIM User record. If no match is found, then the target system record is used to create an OIM User.

Account Management

In the account management mode, SAP Enterprise Portal is used as a target resource. The connector enables the target resource reconciliation and provisioning operations. Through provisioning operations performed on Oracle Identity Manager, user accounts are created and updated on the target system for OIM Users. During reconciliation from the target resource, the SAP Enterprise Portal connector fetches into Oracle Identity Manager data about user accounts that are created or modified on the target system. This data is used to add or modify resources allocated to OIM Users.

During provisioning operations, adapters carry provisioning data submitted through the process form to the target system. APIs on the target system accept provisioning data from the adapters, carry out the required operation on the target system, and return the response from the target system to the adapters. The adapters return the response to Oracle Identity Manager.

During reconciliation, a scheduled task establishes a connection with the target system and sends reconciliation criteria to the APIs. The APIs extract user records that match the reconciliation criteria and hand them over to the scheduled task, which brings the records to Oracle Identity Manager. The next step depends on the mode of connector configuration.

## 1.4 Features of the connector

The following are features of the connector:

- Section 1.4.1, "Support for Both Target Resource and Trusted Source Reconciliation"
- Section 1.4.2, "Support for Both Full and Incremental Reconciliation"
- Section 1.4.3, "Support for Limited Reconciliation"
- Section 1.4.4, "Support for Batched Reconciliation"

#### 1.4.1 Support for Both Target Resource and Trusted Source Reconciliation

You can use the connector to configure SAP Enterprise Portal as either a target resource or trusted source of Oracle Identity Manager.

See Section 3.3, "Configuring Reconciliation" for more information.

### 1.4.2 Support for Both Full and Incremental Reconciliation

After you deploy the connector, you can perform full reconciliation to bring all existing user data from the target system to Oracle Identity Manager. After the first full reconciliation run, change-based or incremental reconciliation is automatically enabled from the next run of the user reconciliation.

You can perform a full reconciliation run at any time.

See Section 3.3.1, "Full Reconciliation vs. Incremental Reconciliation" for more information.

### 1.4.3 Support for Limited Reconciliation

You can set a reconciliation filter as the value of the CustomizedReconQuery attribute of the scheduled tasks. This filter specifies the subset of newly added and modified target system records that must be reconciled.

See Section 3.3.2, "Limited Reconciliation" for more information.

#### 1.4.4 Support for Batched Reconciliation

You can break down a reconciliation run into batches by specifying the number of records that must be included in each batch.

See Section 3.3.3, "Batched Reconciliation" for more information.

## 1.5 Lookup Definitions Used During Connector Operations

During a provisioning operation, you use a lookup field on the process form to specify a single value from a set of values. For example, you use the Country lookup field to select a group name for the user's initial login group. When you deploy the connector, lookup definitions corresponding to the lookup fields on the target system are automatically created in Oracle Identity Manager. Lookup field synchronization involves copying additions or changes made to the target system lookup fields into the lookup definitions in Oracle Identity Manager.

The following lookup definitions are populated with values fetched from the target system by the SAPEP LookupRecon scheduled task:

- Lookup.SAP.EP.Country
- Lookup.SAP.EP.Groups
- Lookup.SAP.EP.Language
- Lookup.SAP.EP.Roles
- Lookup.SAP.EP.TimeZone

Section 3.2, "Scheduled Task for Lookup Field Synchronization" provides information about this scheduled task.

# 1.6 Connector Objects Used During Target Resource Reconciliation and Provisioning

The following sections provide information about connector objects used during target resource reconciliation and provisioning:

**See Also:** The "Reconciliation" section in *Oracle Identity Manager Connector Concepts* for conceptual information about reconciliation

- Section 1.6.1, "User Attributes for Target Resource Reconciliation and Provisioning"
- Section 1.6.2, "Reconciliation Rule for Target Resource Reconciliation"
- Section 1.6.3, "Reconciliation Action Rules for Target Resource Reconciliation"
- Section 1.6.4, "Provisioning Functions"

### 1.6.1 User Attributes for Target Resource Reconciliation and Provisioning

Table 1–2 provides information about user attribute mappings for target resource reconciliation and provisioning.

 Table 1–2
 User Attributes for Target Resource Reconciliation and Provisioning

| Process Form Field | Target System Attribute | Description                                                |
|--------------------|-------------------------|------------------------------------------------------------|
| Street             | street                  | Street name                                                |
| City               | city                    | City                                                       |
| State              | state                   | State                                                      |
| Zip                | zip                     | Zip                                                        |
| Country            | country                 | Country                                                    |
| TimeZone           | timezone                | Time zone                                                  |
| Department         | department              | Department                                                 |
| ValidFrom          | validFrom               | Date from which the account on the target system is valid  |
| ValidTo            | validTo                 | Date up to which the account on the target system is valid |
| Locked             | locked                  | Status of the account on the target system                 |
| UserID             | userId                  | User ID                                                    |
| Password           | password                | Password                                                   |
| FirstName          | firstname               | First name                                                 |
| LastName           | lastname                | Last name                                                  |
| EmailID            | email                   | E-mail address                                             |
| Language           | locale                  | Language                                                   |
| telephone          | telephone               | Telephone number                                           |
| Fax                | fax                     | Fax number                                                 |
| Mobile             | mobile                  | Mobile phone number                                        |
| Group              | Group                   | Group name                                                 |
| Role               | Role                    | Role name                                                  |

#### 1.6.2 Reconciliation Rule for Target Resource Reconciliation

The following is the process-matching rule:

Rule name: SAP EP Recon Rule

#### Rule element: User Login Equals User ID

In this rule:

- User Login is one of the following:
  - For Oracle Identity Manager releases 9.0.1 through 9.0.3.2:
    - User ID attribute on the Xellerate User form
  - For Oracle Identity Manager release 9.1.0.*x* or release 11.1.1:

User ID attribute on the OIM User form

• User ID is the User ID field of the account on SAP Enterprise Portal.

After you deploy the connector, you can view the reconciliation rule for target resource reconciliation by performing the following steps:

**Note:** Perform the following procedure only after the connector is deployed.

- 1. Log in to the Oracle Identity Manager Design Console.
- 2. Expand Development Tools, and double-click Reconciliation Rules.
- **3.** Search for **SAP EP Recon Rule**. Figure 1–2 shows the reconciliation rule for target resource reconciliation.

Figure 1–2 Reconciliation Rule for Target Resource Reconciliation

| Reconciliation R  | ule Builder                                     |
|-------------------|-------------------------------------------------|
| Name              | SAP EP Recon Rule Operator Valid                |
| Object            | SAP EP Resource Object       AND OR      Active |
|                   | For User O For Organization                     |
| Description       | SAP EP Recon Rule                               |
|                   |                                                 |
| Rule Elements     |                                                 |
| -Rule Definition- | -                                               |
| Add Rule          | Rule: SAP EP Recon Rule                         |
| Add Rule Elem     | ent                                             |
| Delete            |                                                 |
| Delete            |                                                 |
| Legend            |                                                 |

### 1.6.3 Reconciliation Action Rules for Target Resource Reconciliation

Table 1–3 lists the action rules for target resource reconciliation.

 Table 1–3
 Action Rules for Target Resource Reconciliation

| Rule Condition          | Action         |
|-------------------------|----------------|
| One Entity Match Found  | Establish Link |
| One Process Match Found | Establish Link |

**Note:** No action is performed for rule conditions that are not predefined for this connector. You can define your own action rule for such rule conditions. See *Oracle Identity Manager Design Console Guide* for information about modifying or creating reconciliation action rules.

After you deploy the connector, you can view the reconciliation action rules for target resource reconciliation by performing the following steps:

- 1. Log in to the Oracle Identity Manager Design Console.
- 2. Expand Resource Management, and double-click Resource Objects.
- 3. Search for and open the SAP EP Resource Object resource object.
- Click the Object Reconciliation tab, and then click the Reconciliation Action Rules tab. The Reconciliation Action Rules tab displays the action rules defined for this connector. Figure 1–3 shows the reconciliation action rule for target resource reconciliation.

Figure 1–3 Reconciliation Action Rules for Target Resource Reconciliation

| Resource Object Object Reconciliation             |   |                                          |                |      |
|---------------------------------------------------|---|------------------------------------------|----------------|------|
| Object Initial Reconciliation Date                |   |                                          |                |      |
| Reconciliation Fields Reconciliation Action Rules |   |                                          |                |      |
| Add                                               |   | Rule Condition                           | Action         | User |
|                                                   | 1 | One Entity Match Found                   | Establish Link |      |
| Delete                                            | 2 | 2 One Process Match Found Establish Link |                |      |
|                                                   |   |                                          |                |      |

#### 1.6.4 Provisioning Functions

Table 1–4 lists the provisioning functions that are supported by the connector. The Adapter column gives the name of the adapter that is used when the function is performed.

| Function       | Adapter             |
|----------------|---------------------|
| Create User    | SAPEPCREATEUSER     |
| Update User    | SAPEPMODIFYUSER     |
| Delete User    | SAPEPDELETEUSER     |
| Reset Password | SAPEPPASSWORDCHANGE |
| Lock User      | SAPEPLOCKUNLOCKUSER |
| UnLock User    | SAPEPLOCKUNLOCKUSER |
| Add Role       | SAPEPADDROLE        |
| Add Group      | SAPEPADDGROUP       |
| Remove Role    | SAPEPREMOVEROLE     |
| Remove Group   | SAPEPREMOVEGROUP    |

Table 1–4 Provisioning Functions

## **1.7 Connector Objects Used During Trusted Source Reconciliation**

The following sections provide information about connector objects used during trusted source reconciliation:

- Section 1.7.1, "User Attributes for Trusted Source Reconciliation"
- Section 1.7.2, "Reconciliation Rule for Trusted Source Reconciliation"
- Section 1.7.3, "Reconciliation Action Rules for Trusted Source Reconciliation"

#### 1.7.1 User Attributes for Trusted Source Reconciliation

Table 1–5 lists user attributes for trusted source reconciliation.

| OIM User Form Field | Target System Attribute | Description    |  |
|---------------------|-------------------------|----------------|--|
| User ID             | UserLogin               | User ID        |  |
| First Name          | First Name              | First name     |  |
| Last Name           | Last Name               | Last name      |  |
| EmailID             | E-mail address          | E-mail address |  |
| User Type           | User Type               | User type      |  |
| Organization        | Organization            | Organization   |  |

 Table 1–5
 User Attributes for Trusted Source Reconciliation

#### 1.7.2 Reconciliation Rule for Trusted Source Reconciliation

The following is the process matching rule:

Rule name: Trusted Source recon Rule

Rule element: User Login Equals User ID

In this rule element:

- User Login is one of the following:
  - For Oracle Identity Manager releases 9.0.1 through 9.0.3.2:
    - User ID attribute on the Xellerate User form
  - For Oracle Identity Manager release 9.1.0.*x* or release 11.1.1:

User ID attribute on the OIM User form

• User ID is the user ID of the SAP Enterprise Portal account.

After you deploy the connector, you can view the reconciliation rule for target resource reconciliation by performing the following steps:

**Note:** Perform the following procedure only after the connector is deployed.

- 1. Log in to the Oracle Identity Manager Design Console.
- 2. Expand Development Tools, and double-click Reconciliation Rules.
- **3.** Search for **Trusted Source Recon Rule**. Figure 1–5 shows the reconciliation rule for trusted source reconciliation.

|                       | Trusted Source recon Rule | Operator      | 🖌 Valid  |
|-----------------------|---------------------------|---------------|----------|
| Object                | Xellerate User            | AND OR        | 🖌 Active |
|                       | O For User 💿 For Organ    | ization       |          |
| Description           | Trusted Source recon Rule |               |          |
|                       |                           |               |          |
| Vala Elananta         | 7                         |               |          |
| cule Elements         |                           |               |          |
| ule Definition        |                           |               |          |
| Add Rule              | 📳 Rule: Trusted Sour      | ce recon Rule |          |
|                       | User Login Equ            | uals User ID  |          |
|                       | nent                      |               |          |
| Add Rul <u>e</u> Eler |                           |               |          |

Figure 1–4 Reconciliation Rule for Trusted Source Reconciliation

#### **1.7.3 Reconciliation Action Rules for Trusted Source Reconciliation**

Table 1–6 lists the action rules for target resource reconciliation.

 Table 1–6
 Action Rules for Target Source Reconciliation

| Rule Condition          | Action         |
|-------------------------|----------------|
| No Matches Found        | Create User    |
| One Entity Match Found  | Establish Link |
| One Process Match Found | Establish Link |

**Note:** No action is performed for rule conditions that are not predefined for this connector. You can define your own action rule for such rule conditions. See *Oracle Identity Manager Design Console Guide* for information about modifying or creating reconciliation action rules.

After you deploy the connector, you can view the reconciliation action rules for target resource reconciliation by performing the following steps:

- 1. Log in to the Oracle Identity Manager Design Console.
- 2. Expand Resource Management.
- 3. Double-click Resource Objects.
- 4. Search for and open the Xellerate User resource object.
- Click the Object Reconciliation tab, and then click the Reconciliation Action Rules tab. The Reconciliation Action Rules tab displays the action rules defined for this connector. Figure 1–5 shows the reconciliation action rules for trusted source reconciliation.

#### Figure 1–5 Reconciliation Action Rules for Trusted Source Reconciliation

| Resource (                                        | Objec | t Object Reconciliation |                |      |
|---------------------------------------------------|-------|-------------------------|----------------|------|
| Object Initial I                                  | Recor | ciliation Date          |                |      |
| Reconciliation Fields Reconciliation Action Rules |       |                         |                |      |
| Add                                               |       | Rule Condition          | Action         | User |
|                                                   | 1     | No Matches Found        | Create User    |      |
| Delete                                            | 2     | One Entity Match Found  | Establish Link |      |
|                                                   | 3     | One Process Match Found | Establish Link |      |

## 1.8 Roadmap for Deploying and Using the Connector

The following is the organization of information in the rest of this guide:

- Chapter 2, "Deploying the Connector" describes procedures that you must perform on Oracle Identity Manager and the target system during each stage of connector deployment.
- Chapter 3, "Using the Connector" describes guidelines on using the connector and the procedure to configure reconciliation runs and perform provisioning operations.
- Chapter 4, "Extending the Functionality of the Connector" describes procedures to perform if you want to extend the functionality of the connector.
- Chapter 5, "Testing and Troubleshooting" describes the procedure that you must perform to test the connector. In addition, this chapter provides instructions for identifying and resolving some commonly encountered errors.
- Chapter 6, "Known Issues" lists known issues associated with this release of the connector.

# **Deploying the Connector**

The procedure to deploy the connector can be divided into the following stages:

- Section 2.1, "Preinstallation"
- Section 2.2, "Installation"
- Section 2.3, "Postinstallation"

## 2.1 Preinstallation

This section is divided into the following topics:

- Section 2.1.1, "Files and Directories on the Installation Media"
- Section 2.1.2, "Determining the Release Number of the Connector"
- Section 2.1.3, "Using the Apache Axis JAR Files"
- Section 2.1.4, "Determining the URL of the Web Service Running on the Target System"

### 2.1.1 Files and Directories on the Installation Media

Table 2–1 describes the files and directories on the installation media.

| File in the Installation Media Directory               | Description                                                                                                    |
|--------------------------------------------------------|----------------------------------------------------------------------------------------------------|
| configuration/SAPEP-CI.xml                             | This XML file contains configuration information that is used during connector installation.                                                                      |
| DataSet/ModifyResourceSAP EP Resource<br>Object.xml    | These XML files specify the information to be submitted by the requester during a request-based provisioning operation.                                           |
| DataSet/ProvisionResourceSAP EP Resource<br>Object.xml |                                                                                                    |
| lib/SAPEPConnector.jar                                 | This JAR file contains the class files that are used to implement<br>provisioning. During connector deployment, this file is copied to<br>the following location: |
|                                                        | <ul> <li>For Oracle Identity Manager releases 9.0.1 through 9.0.3.2 and<br/>9.1.0.x: OIM_HOME/xellerate/JavaTasks</li> </ul>                                      |
|                                                        | <ul> <li>For Oracle Identity Manager release 11.1.1: Oracle Identity<br/>Manager database</li> </ul>                                                              |

Table 2–1 Files and Directories On the Connector Installation Media

| File in the Installation Media Directory    | Description                                                                                                    |
|---------------------------------------------|----------------------------------------------------------------------------------------------------|
| lib/SAPEPRecon.jar                          | This JAR file contains the class files that are used to implement reconciliation. During connector deployment, this file is copied to the following location:                                                            |
|                                             | <ul> <li>For Oracle Identity Manager releases 9.0.1 through 9.0.3.2 and<br/>9.1.0.x: OIM_HOME/xellerate/ScheduleTask</li> </ul>                                                                                          |
|                                             | <ul> <li>For Oracle Identity Manager release 11.1.1: Oracle Identity<br/>Manager database</li> </ul>                                                                                                    |
| par/ConnectorService.par                    | This file is used to call Web services on the SAP Enterprise Portal system.                                                                                                    |
| Files in the resources directory            | Each of these resource bundles contains language-specific<br>information that is used by the connector. During connector<br>deployment, these resource bundles are copied to the following<br>location:                  |
|                                             | <ul> <li>For Oracle Identity Manager releases 9.0.1 through 9.0.3.2 and<br/>9.1.0.x: OIM_HOME/xellerate/connectorResources</li> </ul>                                                                                    |
|                                             | <ul> <li>For Oracle Identity Manager release 11.1.1: Oracle Identity<br/>Manager database</li> </ul>                                                                                                    |
|                                             | <b>Note:</b> A <b>resource bundle</b> is a file containing localized versions of the text strings that are displayed on the Administrative and User Console. These text strings include GUI element labels and messages. |
| test/Troubleshoot/TroubleShootUtility.class | This utility is used to test connector functionality.                                                                                                    |
| test/Troubleshoot/global.properties         | This file is used to specify the parameters and settings required to connect to the target system by using the testing utility.                                                                                          |
| test/Troubleshoot/log.properties            | This file is used to specify the log level and the directory in which the log file is to be created when you run the testing utility.                                                                                    |
| xml/SAPEPResourceObject.xml                 | This XML file contains definitions for the following components of the connector:                                                                                                    |
|                                             | IT resource type                                                                                                    |
|                                             | IT resource                                                                                                    |
|                                             | <ul> <li>Process form</li> </ul>                                                                                                    |
|                                             | Lookup definitions                                                                                                    |
|                                             | <ul> <li>Adapters</li> </ul>                                                                                                    |
|                                             | <ul> <li>Resource object</li> </ul>                                                                                                    |
|                                             | <ul> <li>Process definition</li> </ul>                                                                                                    |
|                                             | Scheduled tasks                                                                                                    |
| xml/SAPEPXLResourceObject.xml               | This XML file contains the configuration for the Xellerate User<br>(OIM User). You must import this file only if you plan to use the<br>connector in trusted source reconciliation mode.                                 |

 Table 2–1 (Cont.) Files and Directories On the Connector Installation Media

**Note:** The files in the test directory are used only to run tests on the connector.

### 2.1.2 Determining the Release Number of the Connector

**Note:** If you are using Oracle Identity Manager releases 9.0.1 through 9.0.3.2 and 9.1.0.*x*, then the procedure described in this section is optional.

If you are using Oracle Identity Manager release 11.1.1, then skip this section.

You might have a deployment of an earlier release of the connector. While deploying the latest release, you might want to know the release number of the earlier release. To determine the release number of the connector that has already been deployed:

1. In a temporary directory, extract the contents of the following JAR file:

OIM\_HOME/xellerate/JavaTasks/SAPEPRecon.jar

**2.** Open the manifest.mf file in a text editor. The manifest.mf file is one of the files bundled inside the SAPEPRecon.jar file.

In the manifest.mf file, the release number of the connector is displayed as the value of the Version property.

#### 2.1.3 Using the Apache Axis JAR Files

**Note:** In an Oracle Identity Manager cluster, perform this step on each node of the cluster.

The Apache Axis JAR files are required for SOAP communication with the Web service running on the SAP Enterprise Portal server. The version of Axis used is axis-1\_3. You can download the JAR files from the Apache Web site and copy in into the ThirdParty directory or the Oracle Identity Manager database as follows:

1. Log on to the Apache Web site at

http://ws.apache.org/axis/

**2.** Download the zip file corresponding to the Axis 1.3 version, and then extract its contents to obtain the following JAR files:

#### For JBoss Application Server

axis-1.3.jar

commons-discovery-0.2.jar

#### For Oracle WebLogic Server

axis-1.3.jar

commons-discovery-0.2.jar

commons-logging.jar

wsdl4j-1.5.1.jar

#### For IBM WebSphere Application Server

axis-1.3.jar

3. Copy the JAR files into one of the following directories:

- For Oracle Identity Manager release 9.0.1 through 9.0.3.2 or release 9.1.0.x: OIM\_HOME/xellerate/ThirdParty
- For Oracle Identity Manager release 11.1.1:

OIM\_HOME/server/ThirdParty

If Oracle Identity Manager is running on Oracle WebLogic Server, then add the directory in which the JAR files are present to the classpath environment variable. Perform the procedures described in one of the following sections:

- Section 2.1.3.1, "Setting the Classpath on Oracle WebLogic Server Running on Microsoft Windows"
- Section 2.1.3.2, "Setting the Classpath on Oracle WebLogic Server Running on Linux"

# 2.1.3.1 Setting the Classpath on Oracle WebLogic Server Running on Microsoft Windows

To add the directory containing the JAR files to the classpath in the WebLogic Application Server on Windows:

- **1.** In the WebLogic server installation directory, navigate to the domain name directory.
- 2. Open the startWebLogic.cmd file in a text editor.
- **3.** Edit the following command:

CLASSPATH=%JAVA\_HOME%\jre\lib\rt.jar;

Add the Apache Axis JAR files corresponding to the Oracle WebLogic Server in the ThirdParty directory to the classpath as shown below:

set CLASSPATH=%JAVA\_HOME%\jre\lib\rt.jar;JAR\_FILES;

In this command, replace *JAR\_FILES* with a semicolon-separated list of the full path and name of the Apache Axis JAR files present in the ThirdParty directory.

The following is a sample command:

```
set
```

```
CLASSPATH=%JAVA_HOME%\jre\lib\rt.jar;%XLHOME%\ThirdParty\axis.3.jar;%XLHOME%\Th
irdParty\commons-logging.jar;%XLHOME%\ThirdParty\commons-discovery-0.2.jar;%XLH
OME%\ThirdParty\wsdl4j-1.5.1.jar;
```

Here, replace %XLHOME% with the path to the directory in which Oracle Identity Manager is installed. In other words, the complete path to the *OIM\_HOME* directory.

**4.** Save and close the file.

#### 2.1.3.2 Setting the Classpath on Oracle WebLogic Server Running on Linux

To add the directory containing the JAR files to the classpath in the WebLogic Application Server on Linux:

- **1.** In the WebLogic server installation directory, navigate to the domain name directory.
- 2. Open the startWebLogic.sh file in a text editor.
- **3.** Edit the following command:

CLASSPATH=%JAVA\_HOME%\jre\lib\rt.jar;

Add the Apache Axis JAR files corresponding to the Oracle WebLogic Server in the ThirdParty directory to the classpath as shown below:

set CLASSPATH=%JAVA\_HOME%\jre\lib\rt.jar :JAR\_FILES;

In this command, replace *JAR\_FILES* with a colon-separated list of the full path and name of the Apache Axis JAR files present in the ThirdParty directory.

The following is a sample command:

```
set CLASSPATH=%JAVA_HOME%/jre/lib/rt.jar :${ XLHOME
}/ThirdParty/axis.3.jar;%XLHOME%/ThirdParty/commons-logging.jar: ${
XLHOME}/ThirdParty/commons-discovery-0.2.jar; ${
XLHOME}/ThirdParty/wsdl4j-1.5.1.jar;
```

Here, replace %XLHOME% with the path to the directory in which Oracle Identity Manager is installed. In other words, the complete path to the *OIM\_HOME* directory.

4. Save and close the file.

#### 2.1.4 Determining the URL of the Web Service Running on the Target System

The WSDLLocation parameter of the IT resource holds the URL of the Web service that is running on SAP Enterprise Portal. While configuring the IT resource, you provide this URL as the value of the WSDLLocation parameter.

To determine the URL of the Web service:

- 1. Log in to SAP EP as an administrator.
- 2. Click the System Administration tab.
- 3. Click the **Support** tab.
- 4. Select **Portal Runtime** in the Top Level Areas region.

The Portal Support Desk: Portal Runtime page is displayed.

**5.** On this page, click **SOAP Admin** in the Test and Configuration Tools region.

The SOAP Administration page is displayed.

6. On this page, select Web Services.

All the Web Services are displayed.

7. Click com.sap.portal.prt.soap.ConnectorService.

All the WSDL files are displayed.

8. Click the **Present** link next to RPC Literal.

An XML file is opened.

**9.** In the XML file, search for the tag that starts with the following text:

<soap:address location=

This tag holds the WSDL URL of the Web service. For example:

```
<soap:address
location="http://mlbpsap02:50000/irj/servlet/prt/soap/com.sap.portal.prt.soap.C
onnectorService?style=rpc_lit" />
```

## 2.2 Installation

The procedure to install the connector depends on the release of Oracle Identity Manager that you are using:

- Section 2.2.1, "Installing the Connector on Oracle Identity Manager Release 9.0.1 Through 9.0.3.2"
- Section 2.2.2, "Installing the Connector on Oracle Identity Manager Release 9.1.0.x or Release 11.1.1"

#### 2.2.1 Installing the Connector on Oracle Identity Manager Release 9.0.1 Through 9.0.3.2

Installing the connector on Oracle Identity Manager release 9.0.1 through 9.0.3.2 involves performing the following procedures:

- Section 2.2.1.1, "Copying the Connector Files and External Code Files"
- Section 2.2.1.2, "Importing the Connector XML File"
- Section 2.2.1.3, "Compiling Adapters"

#### 2.2.1.1 Copying the Connector Files and External Code Files

The connector files to be copied and the directories to which you must copy them are given in the following table.

**Note:** While installing Oracle Identity Manager in a cluster, you copy the contents of the installation directory to each node of the cluster. Similarly, you must copy the contents of the connectorResources directory and the JAR files to the corresponding directories on each node of the cluster.

See the Section 2.1.1, "Files and Directories on the Installation Media" for more information about these files.

| Connector File                   | Destination Directory                                                                  |
|----------------------------------|----------------------------------------------------------------------------------------|
| Files in the lib directory       | OIM_HOME/Xellerate/SAP_EP/lib                                                          |
|                                  | OIM_HOME/Xellerate/SAP_EP/JavaTasks                                                    |
| lib/SAPEPRecon.jar               | OIM_HOME/Xellerate/ScheduleTask                                                        |
| par/ConnectorService.par         | See Section 2.3.2, "Deploying Web Services on the Target System" for more information. |
| Files in the resources directory | OIM_HOME/xellerate/connectorResources                                                  |
| Files in the test directory      | OIM_HOME/Xellerate/SAP_EP/test                                                         |
| Files in the xml directory       | OIM_HOME/Xellerate/SAP_EP/xml                                                          |

#### 2.2.1.2 Importing the Connector XML File

As mentioned in Section 2.1.1, "Files and Directories on the Installation Media," the connector XML file contains definitions of the components of the connector. By importing the connector XML file, you create these components in Oracle Identity Manager.

To import the connector XML file into Oracle Identity Manager:

- 1. Open the Oracle Identity Manager Administrative and User Console.
- 2. Click the **Deployment Management** link on the left navigation bar.
- **3.** Click the **Import** link under Deployment Management. A dialog box for opening files is displayed.
- **4.** Locate and open the SAPEPResourceObject.xml file, which is in the *OIM\_HOME*/Xellerate/xml directory. Details of this XML file are shown on the File Preview page.

**Note:** The connector version is also displayed on this page.

- 5. Click Add File. The Substitutions page is displayed.
- 6. Click Next. The Confirmation page is displayed.
- **7.** Click **Next.** The Provide IT Resource Instance Data page for the SAP EP IT Resource IT resource is displayed.
- **8.** Specify values for the parameters of the SAP EP IT Resource IT resource. See Section 2.2.2.2, "Configuring the IT Resource" for information about the values to be specified.
- **9.** If you want to configure the connector for another instance of the target system, then:
  - **a.** Click **Next**. The Provide IT Resource Instance Data page for a new instance of the SAP EP IT Resource IT resource type is displayed.
  - b. To define an IT resource for the next instance of the target system, first assign a name to the new IT resource on this page. Then, see Section 2.2.2.2, "Configuring the IT Resource" for information about the values to be specified for the parameters of the new IT resource.

Repeat Steps a and b for the remaining instances of the target system.

**See Also:** Oracle Identity Manager Tools Reference Guide

**10.** Click **Skip** after you define IT resources for all the instances of the target system. The Confirmation page is displayed.

**See Also:** If you want to define another IT resource, then see *Oracle Identity Manager Administrative and User Console Guide* for instructions.

**11.** Click View Selections.

The contents of the XML file are displayed on the Import page. You *may* see a cross-shaped icon along with some nodes. These nodes represent Oracle Identity Manager entities that are redundant. Before you import the connector XML file, you must remove these entities by right-clicking each node and then selecting **Remove**.

12. Click Import. The connector XML file is imported into Oracle Identity Manager.

#### 2.2.1.3 Compiling Adapters

Adapters are used to implement provisioning functions. The following adapters are imported into Oracle Identity Manager when you import the connector XML file:

SAP EP Remove Role

- SAP EP Remove Group
- SAP EP Password Change
- SAP EP Modify User Date
- SAP EP Modify User
- SAP EP Delete User
- SAP EP Create User
- SAP EP Add Role
- SAP EP Add Group
- SAP EP Lock UnLock User
- PrePopulate SAP EP Form
- SAP EP Email Modify

You must compile these adapters before they can be used in provisioning operations.

To compile adapters by using the Adapter Manager form:

- 1. Open the Adapter Manager form.
- **2.** To compile all the adapters that you import into the current database, select **Compile All**.

To compile multiple (but not all) adapters, select the adapters you want to compile. Then, select **Compile Selected**.

**Note:** Click **Compile Previously Failed** to recompile only those adapters that were not compiled successfully. Such adapters do not have an OK compilation status.

- 3. Click Start. Oracle Identity Manager compiles the selected adapters.
- **4.** In an Oracle Identity Manager cluster, copy the compiled adapters from the *OIM\_HOME*/xellerate/Adapter directory to the same directory on each of the other nodes of the cluster. If required, overwrite the adapter files on the other nodes.

If you want to compile one adapter at a time, then use the Adapter Factory form.

**See Also:** Oracle Identity Manager Tools Reference Guide for information about using the Adapter Factory and Adapter Manager forms

To view detailed information about an adapter:

- 1. Highlight the adapter in the Adapter Manager form.
- 2. Double-click the row header of the adapter, or right-click the adapter.
- **3.** Select **Launch Adapter** from the shortcut menu that is displayed. Details of the adapter are displayed.

# 2.2.2 Installing the Connector on Oracle Identity Manager Release 9.1.0.x or Release 11.1.1

**Note:** In this guide, the term **Connector Installer** has been used to refer to the Connector Installer feature of the Oracle Identity Manager Administrative and User Console.

Installing the connector on Oracle Identity Manager release 9.1.0.*x* or release 11.1.1 involves performing the following procedures:

- Section 2.2.2.1, "Running the Connector Installer"
- Section 2.2.2.2, "Configuring the IT Resource"

#### 2.2.2.1 Running the Connector Installer

To run the Connector Installer:

1. Copy the contents of the connector installation media into the following directory:

**Note:** In an Oracle Identity Manager cluster, copy this JAR file to each node of the cluster.

• For Oracle Identity Manager release 9.1.0.*x*:

*OIM\_HOME*/xellerate/ConnectorDefaultDirectory

For Oracle Identity Manager release 11.1.1:

*OIM\_HOME*/server/ConnectorDefaultDirectory

- **2.** Log in to the Administrative and User Console by using the user account described in the "Creating the User Account for Installing Connectors" section of the following guide:
  - For Oracle Identity Manager release 9.1.0.*x*:

Oracle Identity Manager Administrative and User Console Guide

• For Oracle Identity Manager release 11.1.1:

Oracle Fusion Middleware System Administrator's Guide for Oracle Identity Manager

- **3.** Depending on the Oracle Identity Manager release you are using, perform one of the following steps:
  - For Oracle Identity Manager release 9.1.0.*x*:

Click Deployment Management, and then click Install Connector.

• For Oracle Identity Manager release 11.1.1:

On the Welcome to Identity Manager Advanced Administration page, in the System Management region, click **Install Connector**.

**4.** From the Connector List list, select **SAP Enterprise Portal** *RELEASE\_NUMBER*. This list displays the names and release numbers of connectors whose installation files you copy into the default connector installation directory:

OIM\_HOME/xellerate/ConnectorDefaultDirectory

If you have copied the installation files into a different directory, then:

- **a.** In the **Alternative Directory** field, enter the full path and name of that directory.
- **b.** To repopulate the list of connectors in the Connector List list, click **Refresh**.
- c. From the Connector List list, select SAP Enterprise Portal *RELEASE\_NUMBER*.
- 5. Click Load.
- 6. To start the installation process, click **Continue**.

The following tasks are performed in sequence:

- a. Configuration of connector libraries
- **b.** Import of the connector Target Resource user configuration XML file (by using the Deployment Manager).
- c. Compilation of adapters

On successful completion of a task, a check mark is displayed for the task. If a task fails, then an X mark and a message stating the reason for failure are displayed. Depending on the reason for the failure, make the required correction and then perform one of the following steps:

- Retry the installation by clicking Retry.
- Cancel the installation and begin again from Step 1.
- 7. If all three tasks of the connector installation process are successful, then a message indicating successful installation is displayed. In addition, a list of the steps that you must perform after the installation is displayed. These steps are as follows:
  - **a.** Ensuring that the prerequisites for using the connector are addressed

**Note:** At this stage, run the PurgeCache utility to load the server cache with content from the connector resource bundle in order to view the list of prerequisites. See Section 2.3.1.3, "Clearing Content Related to Connector Resource Bundles from the Server Cache" for information about running the PurgeCache utility.

There are no prerequisites for some predefined connectors.

**b.** Configuring the IT resource for the connector

Record the name of the IT resource displayed on this page. The procedure to configure the IT resource is described later in this guide.

**c.** Configuring the scheduled tasks that are created when you installed the connector
**Note:** In Oracle Identity Manager release 11.1.1, a scheduled job is an instance of a scheduled task. In this guide, the term **scheduled task** used in the context of Oracle Identity Manager release 9.1.0.*x* is the same as the term **scheduled job** in the context of Oracle Identity Manager release 11.1.1.

See Oracle Fusion Middleware System Administrator's Guide for Oracle Identity Manager for more information about scheduled tasks and scheduled jobs.

Record the names of the scheduled tasks displayed on this page. The procedure to configure these scheduled tasks is described later in this guide.

**8.** Copy the files in the config directory on the installation media to the *OIM\_HOME*/xellerate/XLIntegrations/LotusNotes/config directory.

When you run the Connector Installer, it copies the connector files and external code files to destination directories on the Oracle Identity Manager host computer. These files are listed in Table 2–1.

#### Installing the Connector in an Oracle Identity Manager Cluster

While installing Oracle Identity Manager in a cluster, you must copy all the JAR files and the contents of the connectorResources directory into the corresponding directories on each node of the cluster. See Table 2–1 for information about the files that you must copy and their destination locations on the Oracle Identity Manager server.

#### 2.2.2.2 Configuring the IT Resource

You must specify values for the parameters of the SAP EP IT Resource IT resource as follows:

- 1. Log in to the Administrative and User Console.
- **2.** If you are using Oracle Identity Manager release 9.1.0.*x*, expand **Resource Management**, and then click **Manage IT Resource**.
- **3.** If you are using Oracle Identity Manager release 11.1.1, then:
  - On the Welcome page, click **Advanced** in the upper-right corner of the page.
  - On the Welcome to Oracle Identity Manager Advanced Administration page, in the Configuration region, click Manage IT Resource.
- 4. In the IT Resource Name field on the Manage IT Resource page, enter SAP EP IT Resource and then click **Search**.
- 5. Click the edit icon for the IT resource.
- 6. From the list at the top of the page, select **Details and Parameters**.
- **7.** Specify values for the parameters of the IT resource. Table 2–3 describes each parameter.

| 145/02 0 11 11000     |                                                                                                    |
|-----------------------|----------------------------------------------------------------------------------------------------|
| Parameter             | Description                                                                                                    |
| TimeStamp             | For the first reconciliation run, the time stamp value is not set. For subsequent rounds of reconciliation, the time at which the previous round of reconciliation was completed is stored in this parameter. |
|                       | The following are sample time stamp values:                                                                                                    |
|                       | <ul> <li>English: Jun 01, 2006 at 10:00:00 GMT+05:30</li> </ul>                                                                                                    |
|                       | <ul> <li>French: juil. 01, 2006 at 10:00:00 GMT+05:30</li> </ul>                                                                                                    |
|                       | ■ Japanese: 6 01, 2006 at 10:00:00 GMT+05:30                                                                                                    |
|                       | See Section 3.3.1, "Full Reconciliation vs. Incremental Reconciliation" for information about using this parameter to switch from incremental to full reconciliation.                                         |
| WSDLLocation          | This parameter holds the location of the WSDL URL, where the Web service is running on SAP Enterprise Portal.                                                                                                 |
|                       | See Section 2.1.4, "Determining the URL of the Web Service Running on the Target System" for more information.                                                                                                |
| SOAPAdminUserID       | Enter the user ID of the user account that the connector will use to login to the target system for reconciliation and provisioning operations.                                                               |
|                       | See Section 2.3.3, "Creating a Target System User Account for Connector Operations" for more information.                                                                                                    |
|                       | Sample value: admin                                                                                                    |
| SOAPAdminPasswor<br>d | Enter the password of the user account that the connector will use to login to the target system for reconciliation and provisioning operations.                                                              |

#### Table 2–3 IT Resource Parameters

**8.** To save the values, click **Update**.

## 2.3 Postinstallation

The following sections discuss postinstallation procedures:

- Section 2.3.1, "Configuring the Oracle Identity Manager Server"
- Section 2.3.2, "Deploying Web Services on the Target System"
- Section 2.3.3, "Creating a Target System User Account for Connector Operations"
- Section 2.3.4, "Configuring SSL to Secure Communication Between Oracle Identity Manager and the Target System"

#### 2.3.1 Configuring the Oracle Identity Manager Server

Configuring the Oracle Identity Manager server involves performing the following procedures:

- Section 2.3.1.1, "Configuring Trusted Source Reconciliation"
- Section 2.3.1.2, "Changing to the Required Input Locale"
- Section 2.3.1.3, "Clearing Content Related to Connector Resource Bundles from the Server Cache"
- Section 2.3.1.4, "Enabling Logging"
- Section 2.3.1.5, "Configuring the SAP Change Password Function"
- Section 2.3.1.6, "Enabling Request-Based Provisioning"

#### 2.3.1.1 Configuring Trusted Source Reconciliation

**Note:** This section describes an optional procedure. Perform the procedure only if you want to configure the connector for trusted source reconciliation.

While configuring the connector, the target system can be designated as a trusted source or target resource. If you designate the target system as a trusted source, then during a reconciliation run:

- For each newly created user on the target system, an OIM User is created.
- Updates made to each user on the target system are propagated to the corresponding OIM User.

If you designate the target system as a target resource, then during a reconciliation run:

- For each account created on the target system, a resource is assigned to the corresponding OIM User.
- Updates made to each account on the target system are propagated to the corresponding resource.

Configuring trusted source reconciliation involves the following steps:

- Import the XML file for trusted source reconciliation, SAPEPXLResourceObject.xml, by using the Deployment Manager. This section describes the procedure to import the XML file.
- 2. Set the IsTrustedSource scheduled task attribute to True. You specify a value for this attribute while configuring the user reconciliation scheduled task, which is described later in this guide.

To import the XML file for trusted source reconciliation:

- 1. Open the Oracle Identity Manager Administrative and User Console.
- **2.** If you are using Oracle Identity Manager release 9.0.1 through 9.0.3.2 or release 9.1.0.*x*, then:
  - a. Click the Deployment Management link on the left navigation bar.
  - **b.** Click the Import link under Deployment Management. A dialog box for opening files is displayed.
- **3.** If you are using Oracle Identity Manager release 11.1.1, then:
  - **a.** On the Welcome page, click **Advanced** in the upper-right corner of the page.
  - **b.** On the Welcome to Oracle Identity Manager Advanced Administration page, in the System Management region, click **Import Deployment Manager File**. A dialog box for opening files is displayed.
- **4.** Locate and open the SAPEPXLResourceObject.xml file, which is in the xml directory on the installation media.
- 5. Click Add File. The Substitutions page is displayed.
- 6. Click Next. The Confirmation page is displayed.
- 7. Click Import.

**8.** In the message that is displayed, click **Import** to confirm that you want to import the **XML** file and then click **OK**.

After you import the XML file for trusted source reconciliation, you must set the value of the IsTrustedSource reconciliation scheduled task attribute to True. This procedure is described in Section 3.4, "Configuring Scheduled Tasks."

#### 2.3.1.2 Changing to the Required Input Locale

**Note:** In an Oracle Identity Manager cluster, perform this procedure on each node of the cluster.

Changing to the required input locale (language and country setting) involves installing the required fonts and setting the required input locale.

You may require the assistance of the system administrator to change to the required input locale.

## 2.3.1.3 Clearing Content Related to Connector Resource Bundles from the Server Cache

When you deploy the connector, the resource bundles are copied from the resources directory on the installation media into the

*OIM\_HOME*/xellerate/connectorResources directory for Oracle Identity Manager releases 9.0.1 through 9.0.3.2 and 9.1.0.*x*, and the Oracle Identity Manager database for Oracle Identity Manager release 11.1.1. Whenever you add a new resource bundle to the connectorResources directory or make a change in an existing resource bundle, you must clear content related to connector resource bundles from the server cache.

To clear content related to connector resource bundles from the server cache:

- 1. In a command window, perform one of the following steps:
  - If you are using Oracle Identity Manager release 9.1.0.*x*, then switch to the *OIM\_HOME*/xellerate/bin directory.
  - If you are using Oracle Identity Manager release 11.1.1, then switch to the *OIM\_HOME*/server/bin directory.

**Note:** You must perform Step 1 before you perform Step 2. An exception is thrown if you run the command described in Step 2 as follows:

For Oracle Identity Manager releases 9.0.1 through 9.0.3.2 and 9.1.0.x:

OIM\_HOME/xellerate/bin/SCRIPT\_FILE\_NAME

For Oracle Identity Manager release 11.1.1:

OIM\_HOME/server/bin/SCRIPT\_FILE\_NAME

**2.** Enter one of the following commands:

**Note:** You can use the PurgeCache utility to purge the cache for any content category. Run PurgeCache.bat *CATEGORY\_NAME* on Microsoft Windows or PurgeCache.sh *CATEGORY\_NAME* on UNIX. The *CATEGORY\_NAME* argument represents the name of the content category that must be purged.

For example, the following commands purge Metadata entries from the server cache:

PurgeCache.bat MetaData

PurgeCache.sh MetaData

■ For Oracle Identity Manager releases 9.0.1 through 9.0.3.2 and 9.1.0.*x*:

On Microsoft Windows: PurgeCache.bat ConnectorResourceBundle

On UNIX: PurgeCache.sh ConnectorResourceBundle

**Note:** You can ignore the exception that is thrown when you perform Step 2. This exception is different from the one mentioned in Step 1.

In this command, ConnectorResourceBundle is one of the content categories that you can delete from the server cache. See the following file for information about the other content categories:

OIM\_HOME/xellerate/config/xlconfig.xml

For Oracle Identity Manager release 11.1.1:

On Microsoft Windows: PurgeCache.bat All

On UNIX: PurgeCache.sh All

When prompted, enter the user name and password of an account belonging to the SYSTEM ADMINISTRATORS group. In addition, you are prompted to enter the service URL in the following format:

t3://OIM\_HOST\_NAME:OIM\_PORT\_NUMBER

In this format:

- Replace OIM\_HOST\_NAME with the host name or IP address of the Oracle Identity Manager host computer.
- Replace OIM\_PORT\_NUMBER with the port on which Oracle Identity Manager is listening.

See Oracle Fusion Middleware System Administrator's Guide for Oracle Identity Manager for more information about the PurgeCache utility.

#### 2.3.1.4 Enabling Logging

Depending on the Oracle Identity Manager release you are using, perform the procedure described in one of the following sections:

- Section 2.3.1.4.1, "Enabling Logging on Oracle Identity Manager Releases 9.0.1 through 9.0.3.2 and 9.1.0.x"
- Section 2.3.1.4.2, "Enabling Logging on Oracle Identity Manager Release 11.1.1"

## 2.3.1.4.1 Enabling Logging on Oracle Identity Manager Releases 9.0.1 through 9.0.3.2 and 9.1.0.x

**Note:** In an Oracle Identity Manager cluster, perform this procedure on each node of the cluster.

When you enable logging, Oracle Identity Manager automatically stores in a log file information about events that occur during the course of provisioning and reconciliation operations. To specify the type of event for which you want logging to take place, you can set the log level to one of the following:

ALL

This level enables logging for all events.

DEBUG

This level enables logging of information about fine-grained events that are useful for debugging.

INFO

This level enables logging of messages that highlight the progress of the application at a coarse-grained level.

WARN

This level enables logging of information about potentially harmful situations.

ERROR

This level enables logging of information about error events that may allow the application to continue running.

FATAL

This level enables logging of information about very severe error events that could cause the application to stop functioning.

OFF

This level disables logging for all events.

The file in which you set the log level and the log file path depend on the application server that you use:

#### IBM WebSphere Application Server

To enable logging:

1. Add the following lines in the *OIM\_HOME*/xellerate/config/log.properties file:

```
log4j.logger.XELLERATE=log_level
log4j.logger.XL_INTG.SAPEPCONNECTOR=log_level
```

2. In these lines, replace *log\_level* with the log level that you want to set.

For example:

log4j.logger.XELLERATE=INFO
log4j.logger.XL\_INTG.SAPEPCONNECTOR=INFO

After you enable logging, the log information is written to the following file: *WEBSPHERE\_HOME/AppServer/logs/server\_name/startServer.log* 

JBoss Application Server

To enable logging:

1. In the *JBOSS\_HOME*/server/default/conf/log4j.xml file, locate or add the following lines:

```
<category name="XELLERATE">
  <priority value="log_level"/>
  </category>
  <category name="XL_INTG.SAPEPCONNECTOR">
    <priority value="log_level"/>
  </category>
```

**2.** In the second XML code line of each set, replace *log\_level* with the log level that you want to set. For example:

```
<category name="XELLERATE">
  <priority value="INFO"/>
</category>
<category name="XL_INTG.SAPEPCONNECTOR">
  <priority value="INFO"/>
</category>
```

After you enable logging, the log information is written to the following file:

JBOSS\_HOME/server/default/log/server.log

Oracle Application Server

To enable logging:

1. Add the following lines in the *OIM\_HOME*/xellerate/config/log.properties file:

log4j.logger.XELLERATE=log\_level log4j.logger.XL\_INTG.SAPEPCONNECTOR=log\_level

2. In these lines, replace *log\_level* with the log level that you want to set.

For example:

log4j.logger.XELLERATE=INFO
log4j.logger.XL\_INTG.SAPEPCONNECTOR=INFO

After you enable logging, the log information is written to the following file:

OAS\_HOME/opmn/logs/default\_group~home~default\_group~1.log

#### Oracle WebLogic Server

To enable logging:

1. Add the following lines in the *OIM\_HOME*/xellerate/config/log.properties file:

```
log4j.logger.XELLERATE=log_level
log4j.logger.XL_INTG.SAPEPCONNECTOR=log_level
```

2. In these lines, replace *log\_level* with the log level that you want to set.

For example:

log4j.logger.XELLERATE=INFO

log4j.logger.XL\_INTG.SAPEPCONNECTOR=INFO

After you enable logging, log information is displayed on the server console.

#### 2.3.1.4.2 Enabling Logging on Oracle Identity Manager Release 11.1.1

**Note:** In an Oracle Identity Manager cluster, perform this procedure on each node of the cluster. Then, restart each node.

Oracle Identity Manager release 11.1.1 uses Oracle Java Diagnostic Logging (OJDL) for logging. OJDL is based on java.util.logger. To specify the type of event for which you want logging to take place, you can set the log level to one of the following:

SEVERE.intValue()+100

This level enables logging of information about fatal errors.

SEVERE

This level enables logging of information about errors that might allow Oracle Identity Manager to continue running.

WARNING

This level enables logging of information about potentially harmful situations.

INFO

This level enables logging of messages that highlight the progress of the application.

CONFIG

This level enables logging of information about fine-grained events that are useful for debugging.

FINE, FINER, FINEST

These levels enable logging of information about fine-grained events, where FINEST logs information about all events.

These log levels are mapped to ODL message type and level combinations as shown in Table 2–4.

Table 2–4 Log Levels and ODL Message Type:Level Combinations

| Log Level             | ODL Message Type:Level |  |
|-----------------------|------------------------|--|
| SEVERE.intValue()+100 | INCIDENT_ERROR:1       |  |
| SEVERE                | ERROR:1                |  |
| WARNING               | WARNING:1              |  |
| INFO                  | NOTIFICATION:1         |  |
| CONFIG                | NOTIFICATION:16        |  |
| FINE                  | TRACE:1                |  |
| FINER                 | TRACE:16               |  |
| FINEST                | TRACE:32               |  |
|                       |                        |  |

The configuration file for OJDL is logging.xml, which is located at the following path:

#### DOMAIN\_HOME/config/fmwconfig/servers/OIM\_SERVER/logging.xml

Here, *DOMAIN\_HOME* and *OIM\_SERVER* are the domain name and server name specified during the installation of Oracle Identity Manager.

To enable logging in Oracle WebLogic Server:

- **1.** Edit the logging.xml file as follows:
  - **a.** Add the following blocks in the file:

```
<log_handler name='sapep-handler' level='[LOG_LEVEL]'
class='oracle.core.ojdl.logging.ODLHandlerFactory'>
<property name='logreader:' value='off'/>
    <property name='path' value='[FILE_NAME]'/>
    <property name='format' value='ODL-Text'/>
    <property name='useThreadName' value='true'/>
    <property name='locale' value='en'/>
    <property name='maxFileSize' value='5242880'/>
    <property name='maxLogSize' value='52428800'/>
    <property name='encoding' value='UTF-8'/>
  </log_handler>
<logger name="XL_INTG.SAPEPCONNECTOR" level="[LOG_LEVEL]"
useParentHandlers="false">
    <handler name="sapep-handler"/>
    <handler name="console-handler"/>
  </logger>
```

**b.** Replace both occurrences of **[LOG\_LEVEL]** with the ODL message type and level combination that you require. Table 2–4 lists the supported message type and level combinations.

Similarly, replace **[FILE\_NAME]** with the full path and name of the log file in which you want log messages to be recorded.

The following blocks show sample values for [LOG\_LEVEL] and [FILE\_NAME]:

```
<log_handler name='sapep-handler' level='NOTIFICATION:1'
class='oracle.core.ojdl.logging.ODLHandlerFactory'>
<property name='logreader:' value='off'/>
    <property name='path'
value='F:\MyMachine\middleware\user_projects\domains\base_domain1\servers\o
im_server1\logs\oim_server1-diagnostic-1.log'/>
    <property name='format' value='ODL-Text'/>
    <property name='useThreadName' value='true'/>
    <property name='locale' value='en'/>
    <property name='maxFileSize' value='5242880'/>
    <property name='maxLogSize' value='52428800'/>
    <property name='encoding' value='UTF-8'/></pro>
  </log_handler>
<logger name="XL_INTG.SAPEPCONNECTOR" level="NOTIFICATION:1"
useParentHandlers="false">
    <handler name="sapep-handler"/>
    <handler name="console-handler"/>
  </logger>
```

With these sample values, when you use Oracle Identity Manager, all messages generated for this connector that are of a log level equal to or higher than the NOTIFICATION: 1 level are recorded in the specified file.

- **2.** Save and close the file.
- 3. Set the following environment variable to redirect the server logs to a file:

For Microsoft Windows:

set WLS\_REDIRECT\_LOG=**FILENAME** 

For UNIX:

export WLS\_REDIRECT\_LOG=**FILENAME** 

Replace *FILENAME* with the location and name of the file to which you want to redirect the output.

4. Restart the application server.

#### 2.3.1.5 Configuring the SAP Change Password Function

You can configure the Change Password function to modify password behavior in scenarios such as when a user profile on the target system gets locked or expires. For such scenarios, you can configure the system so that the administrator is not able to reset the password for a locked or expired user profile. This helps prevent discrepancies between data in Oracle Identity Manager and the target system.

To configure the Change Password function:

See Also: Oracle Identity Manager Design Console Guide

- 1. Open the Oracle Identity Manager Design Console.
- 2. Expand the Process Management folder.
- 3. Open the **Process Definition** form.
- 4. Select the SAP EP Process process definition.
- 5. Double-click the **Password Updated** task.
- 6. On the Integration tab, specify values for the following parameters:
  - ValidityChange: You can specify either True or False.
    - True: If the user's validity period has expired, then it is extended to the date specified in the ValidTo parameter.
    - False: If the user's validity period has expired, then it does not extend the validity and the user's password cannot be changed.
  - lockChange: You can specify either True or False.
    - True: If the user is locked but not by the administrator, then the user is unlocked before the change of password. If the user is locked by the administrator, then the password cannot be changed.
    - False: If the user is locked, then the password cannot be changed.
  - ValidTo: Date to which the user's validity must be extended. The date format must be as follows:

Apr 1 10 11:18:29 AM

If this field is left empty, then the value is set to 1970-01-01, which is the default date.

**Note:** The values specified are case-sensitive and must match the case in the SAP system.

#### 2.3.1.6 Enabling Request-Based Provisioning

**Note:** The feature described in this section is supported only on Oracle Identity Manager release 11.1.1. Perform the procedure described in this section only if you want to enable request-based provisioning.

In request-based provisioning, an end user creates a request for a resource or entitlement by using the Administrative and User Console. Administrators or other users can also create requests for a particular user. Requests for a particular resource or entitlement on the resource can be viewed and approved by approvers designated in Oracle Identity Manager.

**Note:** Direct provisioning cannot be used if you enable request-based provisioning.

Enabling request-based provisioning involves performing the following procedures:

- Section 2.3.1.6.1, "Copying Predefined Request Datasets"
- Section 2.3.1.6.2, "Importing Request Datasets into the MDS"
- Section 2.3.1.6.3, "Enabling the Auto Save Form Feature"
- Section 2.3.1.6.4, "Running the PurgeCache Utility"

#### 2.3.1.6.1 Copying Predefined Request Datasets

A request dataset is an XML file that specifies the information to be submitted by the requester during a provisioning operation. Predefined request datasets are shipped with this connector. These request datasets specify information about the default set of attributes for which the requester must submit information during a request-based provisioning operation. The following is the list of predefined request datasets in the DataSet directory on the installation media:

- ModifyResourceSAP EP Resource Object.xml
- ProvisionResourceSAP EP Resource Object.xml

Copy the files from the DataSets directory on the installation media to the *OIM\_HOME*/DataSet/file directory.

Depending on your requirement, you can modify the file names of the request datasets. In addition, you can modify the information in the request datasets. See *Oracle Fusion Middleware Developer's Guide for Oracle Identity Manager* for information about modifying request datasets.

#### 2.3.1.6.2 Importing Request Datasets into the MDS

All request datasets must be imported into the metadata store (MDS), which can be done by using the Oracle Identity Manager MDS Import utility.

To import a request dataset definition into the MDS:

- 1. Ensure that you have set the environment for running the MDS Import utility. See *Oracle Fusion Middleware Developer's Guide for Oracle Identity Manager* for detailed information about setting up the environment for MDS utilities.
- 2. In a command window, change to the *OIM\_HOME*/server/bin directory.
- **3.** Run one of the following commands:
  - On Microsoft Windows

weblogicImportMetadata.bat

On UNIX

weblogicImportMetadata.sh

- **4.** When prompted, enter values for the following:
  - Please enter your username [weblogic]

Enter the user name used to log in to Oracle WebLogic Server. Sample value: WL\_User

Please enter your password [weblogic]

Enter the password used to log in to Oracle WebLogic Server.

Please enter your server URL [t3://localhost:7001]

Enter the URL of the application server in the following format:

t3://HOST\_NAME\_IP\_ADDRESS:PORT

In this format, replace:

- *HOST\_NAME\_IP\_ADDRESS* with the host name or IP address of the computer on which Oracle Identity Manager is installed.
- *PORT* with the port on which Oracle Identity Manager is listening.

The request dataset is imported into the MDS.

#### 2.3.1.6.3 Enabling the Auto Save Form Feature

To enable the Auto Save Form feature:

- **1.** Log in to the Design Console.
- 2. Expand Process Management, and then double-click Process Definition.
- 3. Search for and open the LOTUSRO process definition.
- 4. Select the Auto Save Form check box.
- **5.** Click the Save icon.

#### 2.3.1.6.4 Running the PurgeCache Utility

Run the PurgeCache utility to clear content belonging to the Metadata category from the server cache. See Section 2.3.1.3, "Clearing Content Related to Connector Resource Bundles from the Server Cache" for instructions.

The procedure to enable request-based provisioning ends with this step.

#### 2.3.2 Deploying Web Services on the Target System

To be able to use Web services with the SAP Enterprise Portal connector, you must deploy the ConnectorService.par file as follows:

- 1. Log in to SAP Enterprise Portal as the administrator.
- **2.** Click the **System Administration** tab, the **Support** secondary tab, select **Portal Runtime** and then select **Administration Console**.
- **3.** In the Archive Uploader region, browse to the ConnectorService.par file, and then click **Upload.** After the file is uploaded, an INFO message is displayed.
- **4.** From the list in the Archive Deployment Checker region, select **ConnectorService**, and then click **Refresh**.

#### 2.3.3 Creating a Target System User Account for Connector Operations

Create a target system user account, and assign the super\_admin\_role and com.sap.pdk.JavaDeveloper roles to it. If the com.sap.pdk.JavaDeveloper role is not available, then obtain the PDK for Java from SAP to get that role required for the installation to work.

The SAPUMLocation parameter of the IT resource holds information about this user account. See Section 2.2.2.2, "Configuring the IT Resource" for information about this parameter.

If the specified roles are not assigned to this user account, then Oracle Identity Manager cannot connect to the target system.

## 2.3.4 Configuring SSL to Secure Communication Between Oracle Identity Manager and the Target System

This section discusses the following topics:

- Section 2.3.4.1, "Configuring the Target System for SSL"
- Section 2.3.4.2, "Configuring Oracle Identity Manager for SSL"

#### 2.3.4.1 Configuring the Target System for SSL

For instructions on configuring the target system for SSL, visit the SAP Web site at

http://help.sap.com/erp2005\_ehp\_04/helpdata/DE/a6/98f73dbc570302 e10000000a114084/frameset.htm

#### 2.3.4.2 Configuring Oracle Identity Manager for SSL

Configuring Oracle Identity Manager for SSL involves importing the certificate that was created on the target system. To import the certificate:

- 1. Copy the certificate of the target system into the *JAVA\_HOME*/lib/security directory of the Oracle Identity Manager host computer.
- **2.** In a terminal window, change to the *JAVA\_HOME*/bin directory, and then run the following command:

keytool -import -alias ALIAS -file CERT\_FILE\_NAME -trustcacerts -keystore MY\_CACERTS -storepass PASSWORD

In this command:

ALIAS is the alias for the certificate.

- *CERT\_FILE\_NAME* is the complete name and path of the certificate.
- *MY\_CACERTS* is the full path and name of the certificate store.
- *PASSWORD* is the keystore password.

The following is a sample command:

keytool -import -alias sapep\_trusted\_cert -file JAVA\_HOME/lib/security/globalsv.crt -trustcacerts -keystore JAVA\_HOME/lib/security/cacerts -storepass changeit

## **Using the Connector**

This chapter is divided into the following sections:

- Section 3.1, "Performing First-Time Reconciliation"
- Section 3.2, "Scheduled Task for Lookup Field Synchronization"
- Section 3.3, "Configuring Reconciliation"
- Section 3.4, "Configuring Scheduled Tasks"
- Section 3.5, "Guidelines on Performing Provisioning Operations"
- Section 3.6, "Performing Provisioning Operations"
- Section 3.7, "Switching Between Request-Based Provisioning and Direct Provisioning on Oracle Identity Manager Release 11.1.1"

### 3.1 Performing First-Time Reconciliation

First-time reconciliation involves synchronizing lookup definitions in Oracle Identity Manager with the lookup fields of the target system, and performing full reconciliation. In full reconciliation, all existing user records from the target system are brought into Oracle Identity Manager.

**Note:** In Oracle Identity Manager release 11.1.1, a scheduled job is an instance of a scheduled task. In this guide, the term **scheduled task** used in the context of Oracle Identity Manager releases 9.0.1 through 9.0.3.2 and 9.1.0.*x* is the same as the term **scheduled job** in the context of Oracle Identity Manager release 11.1.1.

See Oracle Fusion Middleware System Administrator's Guide for Oracle Identity Manager for more information about scheduled tasks and scheduled jobs.

See Section 3.4, "Configuring Scheduled Tasks" for information about the procedure to configure scheduled tasks.

- If you are using the target system as a target resource, then:
  - Configure and run the SAPEP LookupRecon scheduled task to synchronize the lookup definitions. See Section 3.2, "Scheduled Task for Lookup Field Synchronization" information about the attributes of this scheduled task.
  - Configure and run the SAPEP UserRecon scheduled task to reconcile user records from the target system. See Section 3.3.4, "User Reconciliation Scheduled Task" for information about the attributes of this scheduled task.

Reconciled user records are converted into SAP Enterprise Portal resources assigned to OIM Users.

 If you are using the target system as a trusted source, then configure and run the SAPEP UserRecon scheduled task to reconcile user records from the target system. See Section 3.3.4, "User Reconciliation Scheduled Task" for information about the attributes of this scheduled task.

Reconciled user records are converted into OIM Users.

After first-time reconciliation, depending on the mode in which you configure the connector, the TimeStamp parameter of the IT resource is automatically set to the time stamp at which the reconciliation run began. Table 2–3 describes this parameter.

From the next reconciliation run onward, only target system user records that are added or modified after the time stamp stored in the IT resource are considered for incremental reconciliation. These records are brought to Oracle Identity Manager when you configure and run the user reconciliation scheduled task.

### 3.2 Scheduled Task for Lookup Field Synchronization

The SAPEP LookupRecon scheduled task is used for lookup field synchronization. You must specify values for the attributes of this scheduled tasks. Table 3–1 describes the attributes of these scheduled tasks. Section 3.4, "Configuring Scheduled Tasks" describes the procedure to configure scheduled tasks.

#### Note:

- Attribute values are predefined in the connector XML file that you import. Specify values only for those attributes that you want to change.
- Values (either default or user-defined) must be assigned to all the attributes. If even a single attribute value were left empty, then reconciliation would not be performed.

Table 3–1 Attributes of the SAPEP LookupRecon Scheduled Task

| Attribute  | Description                                       | Sample Value       |
|------------|---------------------------------------------------|--------------------|
| ITResource | This attribute holds the name of the IT resource. | SAP EP IT Resource |

## 3.3 Configuring Reconciliation

As mentioned earlier in this guide, reconciliation involves duplicating in Oracle Identity Manager the creation of and modifications to user accounts on the target system. This section discusses the following topics related to configuring reconciliation:

- Section 3.3.1, "Full Reconciliation vs. Incremental Reconciliation"
- Section 3.3.2, "Limited Reconciliation"
- Section 3.3.3, "Batched Reconciliation"
- Section 3.3.4, "User Reconciliation Scheduled Task"

### 3.3.1 Full Reconciliation vs. Incremental Reconciliation

The TimeStamp parameter of the IT resource store the time stamp at which a reconciliation run begins. During the next reconciliation run, the scheduled task fetches only target system records that are added or modified after the time stamp stored in the TimeStamp parameter. This is incremental reconciliation.

If you delete the value of the TimeStamp parameter, then full reconciliation is performed when the scheduled task is run. In full reconciliation, all existing target system records are fetched into Oracle Identity Manager.

You can perform a full reconciliation run to fetch all existing target system records into Oracle Identity Manager. To perform a full reconciliation run:

- 1. Delete the value of the TimeStamp IT resource parameter. See Section 2.2.2.2, "Configuring the IT Resource" for information about setting values for parameters of the IT resource.
- Set the BatchSize attribute of the SAPEP UserRecon scheduled task to a non-zero value. See Section 3.4.1, "Configuring Scheduled Tasks on Oracle Identity Manager Release 9.0.1 Through 9.0.3.2" for information about configuring scheduled tasks.

After a full reconciliation run, the time stamp at which the reconciliation run ends is stored in the time stamp parameter of the IT resource. From the next reconciliation run onward, only target system records added or modified after the last reconciliation run are fetched to Oracle Identity Manager. In other words, incremental reconciliation is automatically activated from the next run onward.

#### 3.3.2 Limited Reconciliation

By default, all target system records that are added or modified after the last reconciliation run are reconciled during the current reconciliation run. You can customize this process by specifying the subset of added or modified target system records that must be reconciled. You do this by creating filters for the reconciliation module.

For this connector, you create a filter by specifying values for the CustomizedReconQuery attribute of the scheduled task. Section 3.3.4, "User Reconciliation Scheduled Task" describes the attributes of the scheduled task.

The following table lists the SAP Enterprise Portal attributes that you can use to build the query condition. You specify this query condition as the value of the CustomizedReconQuery attribute.

| SAP Enterprise Portal Attribute | Oracle Identity Manager Attribute |
|---------------------------------|-----------------------------------|
| firstname                       | FirstName                         |
| lastname                        | LastName                          |
| department                      | Department                        |
| email                           | EmailID                           |
| telephone                       | Telephone                         |
| mobile                          | Mobile                            |
| fax                             | Fax                               |
| streetaddress                   | Street                            |
| city                            | City                              |

| SAP Enterprise Portal Attribute | Oracle Identity Manager Attribute |  |  |
|---------------------------------|-----------------------------------|--|--|
| zip                             | Zip                               |  |  |
| country                         | Country                           |  |  |
| state                           | State                             |  |  |
| locale                          | Language                          |  |  |
| timezone                        | TimeZone                          |  |  |
| Group                           | Group                             |  |  |
| Role                            | Role                              |  |  |

The following are sample query conditions:

firstname=John&lastname=Doe

With this query condition, records of users whose first name is John and last name is Doe are reconciled.

firstname=John&lastname=Doe|email=test@example.com

With this query condition, records of users who meet either of the following conditions are reconciled:

- The user's first name is John or last name is Doe.
- The user's e-mail address is test@example.com.

If you do not specify values for the CustomizedReconQuery attribute, then all the records in the target system are compared with existing Oracle Identity Manager records during reconciliation.

You must apply the following guidelines while specifying a value for the CustomizedReconQuery attribute:

- For the SAP Enterprise Portal attributes, you must use the same case (uppercase or lowercase) as given in the table shown earlier in this section. This is because the attribute names are case-sensitive.
- You must not include unnecessary blank spaces between operators and values in the query condition.

A query condition with spaces separating values and operators would yield different results as compared to a query condition that does not contain spaces between values and operators. For example, the output of the following query conditions would be different:

firstname=John&lastname=Doe

firstname= John&lastname= Doe

In the second query condition, the reconciliation engine would look for first name and last name values that contain a space at the start.

You must not include special characters other than the equal sign (=), ampersand (&), and vertical bar (1) in the query condition.

**Note:** An exception is thrown if you include special characters other than the equal sign (=), ampersand (&), and vertical bar (|).

• To specify multiple roles and groups in the query, roles and groups must be provided with the comma separator.

You specify a value for the CustomizedReconQuery attribute while performing the procedure described in Section 3.4, "Configuring Scheduled Tasks."

#### 3.3.3 Batched Reconciliation

During a reconciliation run, all changes in the target system records are reconciled into Oracle Identity Manager. Depending on the number of records to be reconciled, this process may require a large amount of time. In addition, if the connection breaks during reconciliation, then the process would take longer to complete.

You can configure batched reconciliation to avoid these problems.

To configure batched reconciliation, you must specify an integer value for the BatchSize attribute of the user reconciliation scheduled task (SAPEP UserRecon).

Suppose you specify the 20 as the value of the BatchSize attribute. Suppose that 314 user records were created or modified after the last reconciliation run. These 314 records would be reconciled in batches of 20 records each.

You specify values for the BatchSize attribute by following the instructions described in Section 3.4, "Configuring Scheduled Tasks."

#### 3.3.4 User Reconciliation Scheduled Task

You must specify values for the following attributes of the SAPEP UserRecon user reconciliation scheduled task.

#### Note:

- Attribute values are predefined in the connector XML file that you import. Specify values only for those attributes that you want to change.
- Values (either default or user-defined) must be assigned to all the attributes. If even a single attribute value were left empty, then reconciliation would not be performed.

| Attribute       | Description                                                                                                    | Sample Value           |
|-----------------|----------------------------------------------------------------------------------------------------|------------------------|
| Organization    | Default organization assigned to a new user                                                                                                    | OIM Users              |
| Xellerate Type  | Default type assigned to a new user                                                                                                    | End-User Administrator |
| Role            | Default employee type assigned to a new user                                                                                                    | Consultant             |
| ITResource      | Name of the IT resource for setting up a connection with SAP                                                                                          | SAP EP IT Resource     |
| ResourceObject  | Name of the resource object that is used for user reconciliation                                                                                      | SAP EP Resource Object |
| IsTrustedSource | Configuration for trusted source / target resource                                                                                                    | False                  |
|                 | If it is set to True, then it is a trusted source. If<br>it is set to False, then the target is a target<br>resource. By default, the value is false. |                        |

| Attribute             | Description                                                                                                    | Sample Value   |
|-----------------------|----------------------------------------------------------------------------------------------------|----------------|
| BatchSize             | Specifies the number of records that must be included in each batch fetched from the target system                              | 1000           |
|                       | You use this attribute to implement the batched reconciliation feature.                                                         |                |
| XLDeleteUsersAllowed  | Flag that specifies whether or not users are to<br>be deleted in Oracle Identity Manager during<br>user reconciliation          | False          |
| CustomizedReconQuery  | Query condition on which reconciliation must be based                                                                           | firstname=John |
|                       | If you specify a query condition for this attribute, then the search for target system records is based on the query condition. |                |
|                       | If you want to reconcile all the target system records, then do not specify a value for this parameter.                         |                |
|                       | The query can include the AND (&) and OR ( $ $ ) logical operators.                                                             |                |
| TrustedResourceObject | Name of the trusted resource object                                                                                             | Xellerate User |

Table 3–2 (Cont.) Attributes of the SAPEP UserRecon Scheduled Task

## 3.4 Configuring Scheduled Tasks

Table 3–3 lists the scheduled tasks that form part of the connector.

| Table 3–3 | Scheduled | Tasks for Lo | okup Field S | Synchronization | and Reconciliation |
|-----------|-----------|--------------|--------------|-----------------|--------------------|
|-----------|-----------|--------------|--------------|-----------------|--------------------|

| Scheduled Task    | Description                                                   |
|-------------------|---------------------------------------------------------------|
| SAPEP LookupRecon | This scheduled task is used for lookup field synchronization. |
| SAPEP UserRecon   | This scheduled task is used for user reconciliation.          |

To configure these scheduled tasks, perform the procedure described in one of the following sections depending on the Oracle Identity Manager release that you are using:

- Section 3.4.1, "Configuring Scheduled Tasks on Oracle Identity Manager Release 9.0.1 Through 9.0.3.2"
- Section 3.4.2, "Configuring Scheduled Tasks on Oracle Identity Manager Release 9.1.0.x and 11.1.1"

## 3.4.1 Configuring Scheduled Tasks on Oracle Identity Manager Release 9.0.1 Through 9.0.3.2

To configure a scheduled task on Oracle Identity Manager release 9.0.1 through 9.0.3.2:

- 1. Open the Oracle Identity Manager Design Console.
- 2. Expand the Xellerate Administration folder.
- 3. Select Task Scheduler.
- **4.** Click **Find**. The details of the predefined scheduled tasks are displayed on two different tabs.

- **5.** For the first scheduled task, enter a number in the **Max Retries** field. Oracle Identity Manager must attempt to complete the task before assigning the ERROR status to the task.
- 6. Ensure that the **Disabled** and **Stop Execution** check boxes are not selected.
- **7.** In the Start region, double-click the **Start Time** field. From the date-time editor that is displayed, select the date and time at which you want the task to run.
- **8.** In the Interval region, set the following schedule parameters:
  - To set the task to run on a recurring basis, select the **Daily**, **Weekly**, **Recurring Intervals**, **Monthly**, or **Yearly** option.

If you select the **Recurring Intervals** option, then you must also specify the time interval at which you want the task to run on a recurring basis.

- To set the task to run only once, select the **Once** option.
- **9.** Provide values for the attributes of the scheduled task. See Section 3.3.4, "User Reconciliation Scheduled Task" for information about the values to be specified.

**See Also:** Oracle Identity Manager Design Console Guide for information about adding and removing task attributes

**10.** Click **Save**. The scheduled task is created. The INACTIVE status is displayed in the **Status** field, because the task is not currently running. The task is run at the date and time that you set in Step 7.

#### **Stopping Reconciliation**

If you want to stop a scheduled task while it is running, open the scheduled task in the Design Console and then select the **Stop Execution** check box.

## 3.4.2 Configuring Scheduled Tasks on Oracle Identity Manager Release 9.1.0.x and 11.1.1

To configure a scheduled task on Oracle Identity Manager release 9.1.0.*x* and 11.1.1:

- 1. Log in to the Administrative and User Console.
- **2.** Perform one of the following steps:
  - **a.** If you are using Oracle Identity Manager release 9.1.0.*x*, expand **Resource Management**, and then click **Manage Scheduled Task**.
  - **b.** If you are using Oracle Identity Manager release 11.1.1, then on the Welcome to Oracle Identity Manager Self Service page, click **Advanced** in the upper-right corner of the page.
- **3.** Search for and open the scheduled task as follows:
  - If you are using Oracle Identity Manager release 9.1.0.*x*, then:
    - **a.** On the Scheduled Task Management page, enter the name of the scheduled task as the search criteria and then click **Search**.
    - **b.** In the search results table, click the edit icon in the Edit column for the scheduled task.
    - **c.** On the Scheduled Task Details page where the details of the scheduled task that you selected is displayed, click **Edit**.
  - If you are using Oracle Identity Manager release 11.1.1, then:

- **a.** On the Welcome to Oracle Identity Manager Advanced Administration page, in the System Management region, click **Search Scheduled Jobs**.
- **b.** On the left pane, in the Search field, enter the name of the scheduled job as the search criterion. Alternatively, you can click **Advanced Search** and specify the search criterion.
- **c.** In the search results table on the left pane, click the scheduled job in the Job Name column.
- 4. Modify the details of the scheduled task. To do so:
  - **a.** If you are using Oracle Identity Manager release 9.1.0.*x*, then on the Edit Scheduled Task Details page, modify the following parameters, and then click **Continue**:
    - **Status:** Specify whether you want to leave the task in the enabled state. In the enabled state, the task is ready for use.
    - Max Retries: Enter an integer value in this field. This number represents the number of times Oracle Identity Manager must attempt to complete the task before assigning the ERROR status to the task. The default value is 1.
    - Next Start: Use the date editor to specify the date when you want the task to run. After you select a date value in the date editor, you can modify the time value that is automatically displayed in the Next Start field.
    - **Frequency:** Specify the frequency at which you want the task to run.
  - **b.** If you are using Oracle Identity Manager release 11.1.1, then on the Job Details tab, you can modify the following parameters:
    - Retries: Enter an integer value in this field. This number represents the number of times the scheduler tries to start the job before assigning the Stopped status to the job.
    - **Schedule Type:** Depending on the frequency at which you want the job to run, select the appropriate schedule type.

**Note:** See *Oracle Fusion Middleware System Administrator's Guide for Oracle Identity Manager* for detailed information about schedule types.

In addition to modifying the job details, you can enable or disable a job.

**5.** Specify values for the attributes of the scheduled task. To do so:

#### Note:

- Attribute values are predefined in the connector XML file that you import. Specify values only for those attributes that you want to change.
- Values (either default or user-defined) must be assigned to all the attributes. If even a single attribute value is left empty, then reconciliation is not performed.
- Attributes of the scheduled task are discussed in Section 3.3.4, "User Reconciliation Scheduled Task."

- If you are using Oracle Identity Manager release 9.1.0.*x*, then on the Attributes page, select the attribute from the **Attribute** list, specify a value in the field provided, and then click **Update**.
- If you are using Oracle Identity Manager release 11.1.1, then on the Job Details tab, in the Parameters region, specify values for the attributes of the scheduled task.
- 6. After specifying the attributes, perform one of the following steps:
  - If you are using Oracle Identity Manager release 9.1.0.*x*, then click **Save Changes** to save the changes.

**Note:** The Stop Execution option is not available in the Administrative and User Console. If you want to stop a task, then click **Stop Execution** on the Task Scheduler form of the Design Console.

• If you are using Oracle Identity Manager release 11.1.1, then click **Apply** to save the changes.

**Note:** The Stop Execution option is available in the Administrative and User Console. You can use the Scheduler Status page to either start, stop, or reinitialize the scheduler.

#### **Stopping Reconciliation**

If you want to stop a scheduled task while it is running, open the scheduled task in the Design Console and then select the **Stop Execution** check box.

## 3.5 Guidelines on Performing Provisioning Operations

Apply the following guidelines while performing provisioning operations:

While performing the Create User provisioning operation, you must also assign a
role to the user. If you do not assign a role to the user, then the user would not be
able to view any Portal content after logging in to SAP Enterprise Portal.

## 3.6 Performing Provisioning Operations

Provisioning a resource for an OIM User involves using Oracle Identity Manager to create a target system account for the user.

When you install the connector on Oracle Identity Manager release 11.1.1, the direct provisioning feature is automatically enabled. This means that the process form is enabled when you install the connector.

If you have configured the connector for request-based provisioning, then the process form is suppressed and the object form is displayed. In other words, direct provisioning is disabled when you configure the connector for request-based provisioning. If you want to revert to direct provisioning, then perform the steps described in Section 3.7, "Switching Between Request-Based Provisioning and Direct Provisioning on Oracle Identity Manager Release 11.1.1."

The following are types of provisioning operations:

Direct provisioning

- Request-based provisioning
- Provisioning triggered by policy changes

**See Also:** Oracle Identity Manager Connector Concepts for information about the types of provisioning

This section discusses the following topics:

- Section 3.6.1, "Direct Provisioning"
- Section 3.6.2, "Request-Based Provisioning"

### 3.6.1 Direct Provisioning

To provision a resource by using the direct provisioning approach:

- **1.** Log in to the Administrative and User Console.
- **2.** If you want to first create an OIM User and then provision a target system account, then:
  - If you are using an Oracle Identity Manager release from 9.0.1 through 9.0.3.2 or release 9.1.0.*x*, then:
    - **a.** From the Users menu, select **Create**.
    - **b.** On the Create User page, enter values for the OIM User fields and then click **Create User**.
  - If you are using Oracle Identity Manager release 11.1.1, then:
    - **a.** On the Welcome to Identity Administration page, in the Users region, click **Create User**.
    - **b.** On the Create User page, enter values for the OIM User fields, and then click **Save**.
- **3.** If you want to provision a target system account to an existing OIM User, then:
  - If you are using an Oracle Identity Manager release from 9.0.1 through 9.0.3.2 or release 9.1.0.*x*, then:
    - **a.** From the Users menu, select **Manage**.
    - **b.** Search for the OIM User and select the link for the user from the list of users displayed in the search results.
  - If you are using Oracle Identity Manager release 11.1.1, then:
    - **a.** On the Welcome to Identity Administration page, search for the OIM User by selecting **Users** from the list on the left pane.
    - **b.** From the list of users displayed in the search results, select the OIM User. The user details page is displayed on the right pane.
- **4.** Depending on the Oracle Identity Manager release you are using, perform one of the following steps:
  - If you are using an Oracle Identity Manager release from 9.0.1 through 9.0.3.2 or release 9.1.0.*x*, then:
    - **a.** On the User Detail page, select **Resource Profile** from the list at the top of the page.
    - **b.** On the Resource Profile page, click **Provision New Resource**.

- If you are using Oracle Identity Manager release 11.1.1, then:
  - **a.** On the user details page, click the **Resources** tab.
  - **b.** From the Action menu, select **Add Resource**. Alternatively, you can click the add resource icon with the plus (+) sign. The Provision Resource to User page is displayed in a new window.
- **5.** On the Step 1: Select a Resource page, select **Auth Manager User** from the list and then click **Continue**.
- 6. On the Step 2: Verify Resource Selection page, click Continue.
- **7.** On the Step 5: Provide Process Data for Auth Manager User Details page, enter the details of the account that you want to create on the target system and then click **Continue**.
- **8.** On the Step 5: Provide Process Data for Auth Manager User page, search for and select a group for the user on the target system and then click **Continue**.
- **9.** On the Step 6: Verify Process Data page, verify the data that you have provided and then click **Continue**.
- **10.** The "Provisioning has been initiated" message is displayed. Perform one of the following steps:
  - If you are using an Oracle Identity Manager release from 9.0.1 through 9.0.3.2 or release 9.1.0.*x*, then click **Back to User Resource Profile.** The Resource Profile page shows that the resource has been provisioned to the user.
  - If you are using Oracle Identity Manager release 11.1.1, then:
    - **a.** Close the window displaying the "Provisioning has been initiated" message.
    - **b.** On the Resources tab, click **Refresh** to view the newly provisioned resource.

#### 3.6.2 Request-Based Provisioning

**Note:** The information provided in this section is applicable only if you are using Oracle Identity Manager release 11.1.1.

A request-based provisioning operation involves both end users and approvers. Typically, these approvers are in the management chain of the requesters. The following sections discuss the steps to be performed by end users and approvers during a request-based provisioning operation:

**Note:** The procedures described in these sections are built on an example in which the end user raises or creates a request for provisioning a target system account. This request is then approved by the approver.

- Section 3.6.2.1, "End User's Role in Request-Based Provisioning"
- Section 3.6.2.2, "Approver's Role in Request-Based Provisioning"

#### 3.6.2.1 End User's Role in Request-Based Provisioning

The following steps are performed by the end user in a request-based provisioning operation:

**See Also:** Oracle Fusion Middleware User's Guide for Oracle Identity Manager for detailed information about these steps

- **1.** Log in to the Administrative and User Console.
- 2. On the Welcome page, click **Advanced** in the upper-right corner of the page.
- **3.** On the Welcome to Identity Administration page, click the **Administration** tab, and then click the **Requests** tab.
- 4. From the Actions menu on the left pane, select Create Request.

The Select Request Template page is displayed.

- 5. From the Request Template list, select Provision Resource and click Next.
- **6.** On the Select Users page, specify a search criterion in the fields to search for the user that you want to provision the resource, and then click **Search**. A list of users that match the search criterion you specify is displayed in the Available Users list.
- **7.** From the **Available Users** list, select the user to whom you want to provision the account.

If you want to create a provisioning request for more than one user, then from the **Available Users** list, select users to whom you want to provision the account.

- **8.** Click **Move** or **Move All** to include your selection in the Selected Users list, and then click **Next**.
- **9.** On the Select Resources page, click the arrow button next to the Resource Name field to display the list of all available resources.
- **10.** From the Available Resources list, select **Auth Manager User**, move it to the Selected Resources list, and then click **Next**.
- **11.** On the Resource Details page, enter details of the account that must be created on the target system, and then click **Next**.
- **12.** On the Justification page, you can specify values for the following fields, and then click **Finish**.
  - Effective Date
  - Justification

On the resulting page, a message confirming that your request has been sent successfully is displayed along with the Request ID.

- **13.** If you click the request ID, then the Request Details page is displayed.
- **14.** To view details of the approval, on the Request Details page, click the **Request History** tab.

#### 3.6.2.2 Approver's Role in Request-Based Provisioning

The following are steps performed by the approver in a request-based provisioning operation:

The following are steps that the approver can perform:

1. Log in to the Administrative and User Console.

- 2. On the Welcome page, click **Self-Service** in the upper-right corner of the page.
- 3. On the Welcome to Identity Manager Self Service page, click the Tasks tab.
- **4.** On the **Approvals** tab, in the first section, you can specify a search criterion for request task that is assigned to you.
- **5.** From the search results table, select the row containing the request you want to approve, and then click **Approve Task**.

A message confirming that the task was approved is displayed.

# 3.7 Switching Between Request-Based Provisioning and Direct Provisioning on Oracle Identity Manager Release 11.1.1

**Note:** It is assumed that you have performed the procedure described in Section 2.3.1.6, "Enabling Request-Based Provisioning.".

## On Oracle Identity Manager release 11.1.1, if you want to switch from request-based provisioning to direct provisioning, then:

- **1.** Log in to the Design Console.
- **2.** Disable the Auto Save Form feature as follows:
  - a. Expand Process Management, and then double-click Process Definition.
  - b. Search for and open the Auth Manager User process definition.
  - c. Deselect the Auto Save Form check box.
  - **d.** Click the Save icon.
  - **e.** Repeat this procedure to deselect the Auto Save Form check box for the Auth Manager Token process definition.
- **3.** If the Self Request Allowed feature is enabled, then:
  - a. Expand Resource Management, and then double-click Resource Objects.
  - b. Search for and open the Auth Manager User resource object.
  - c. Deselect the Self Request Allowed check box.
  - **d.** Click the Save icon.
  - **e.** Repeat this procedure to deselect the Self Request Allowed check box for the Auth Manager Token process definition.

## On Oracle Identity Manager release 11.1.1, if you want to switch from direct provisioning back to request-based provisioning, then:

- 1. Log in to the Design Console.
- **2.** Enable the Auto Save Form feature as follows:
  - a. Expand Process Management, and then double-click Process Definition.
  - b. Search for and open the Auth Manager User process definition.
  - c. Select the Auto Save Form check box.
  - **d.** Click the Save icon.

- **e.** Repeat this procedure to select the Auto Save Form check box for the Auth Manager Token process definition.
- **3.** If you want to enable end users to raise requests for themselves, then:
  - a. Expand Resource Management, and then double-click Resource Objects.
  - b. Search for and open the Auth Manager User resource object.
  - c. Select the Self Request Allowed check box.
  - d. Click the Save icon.
  - **e.** Repeat this procedure to select the Self Request Allowed check box for the Auth Manager Token process definition.

## **Extending the Functionality of the Connector**

After you deploy the connector, you must configure it to meet your requirements. This chapter discusses the following connector configuration procedure:

# 4.1 Configuring the Connector for Multiple Installations of the Target System

**Note:** Perform this procedure only if you want to configure the connector for multiple installations of SAP Enterprise Portal.

You may want to configure the connector for multiple installations of SAP Enterprise Portal. The following example illustrates this requirement:

The Tokyo, London, and New York offices of Example Multinational Inc. have their own installations of SAP Enterprise Portal. The company has recently installed Oracle Identity Manager, and they want to configure Oracle Identity Manager to link all the installations of SAP Enterprise Portal.

To meet the requirement posed by such a scenario, you must configure the connector for multiple installations of SAP Enterprise Portal.

To configure the connector for multiple installations of the target system:

**See Also:** Oracle Identity Manager Design Console Guide for detailed instructions on performing each step of this procedure

1. Create and configure one resource object for each target system installation.

The Resource Objects form is in the Resource Management folder. The SAP EP Resource Object resource object is created when you import the connector XML file. You can use this resource object as the template for creating the remaining resource objects.

2. Create and configure one IT resource for each resource object.

The IT Resources form is in the Resource Management folder. The SAP EP IT Resource IT resource is created when you import the connector XML file. You can use this IT resource as the template for creating the remaining IT resources, of the same resource type.

**3.** Design one process form for each process definition.

The Form Designer form is in the Development Tools folder. The following process forms are created when you import the connector XML file:

- UD\_SAPEP (parent form)
- UD\_SAPEPROL (child form for multivalued attributes)
- UD\_SAPEPGP (child form for multivalued attributes)

You can use these process forms as templates for creating the remaining process forms.

4. Create and configure one process definition for each resource object.

The Process Definition form is in the Process Management folder. The SAP EP Process process definition is created when you import the connector XML file. You can use this process definition as the template for creating the remaining process definitions.

While creating process definitions for each target system installation, the following steps that you must perform are specific to the creation of each process definition:

- From the Object Name lookup field, select the resource object that you create in Step 1.
- From the Table Name lookup field, select the process form that you create in Step 3.
- While mapping the adapter variables for the IT Resource data type, ensure that you select the IT resource that you create in Step 2 from the **Qualifier** list.
- **5.** Configure reconciliation for each target system installation. See Section 3.3, "Configuring Reconciliation" for instructions. Note that only the values of the following attributes are to be changed for each reconciliation scheduled task:
  - ITResource
  - ResourceObject
  - IsTrustedSource

Set the IsTrustedSource attribute to True for the SAP Enterprise Portal installation that you want to designate as a trusted source.

**6.** If required, modify the fields to be reconciled for the Xellerate User resource object.

When you use the Administrative and User Console to perform provisioning, you can specify the IT resource corresponding to the SAP Enterprise Portal installation to which you want to provision the user.

## **Testing and Troubleshooting**

After you deploy the connector, you must test it to ensure that it functions as expected. This chapter discusses the following topics related to connector testing:

- Section 5.1, "Running Test Cases"
- Section 5.2, "Troubleshooting"

### 5.1 Running Test Cases

You can use the testing utility to identify the cause of problems associated with connecting to the target system and performing basic operations on the target system.

To use the testing utility:

1. Specify the required values in the global.properties file.

This file is in the *OIM\_HOME*/Xellerate/SAP\_EP/test/Troubleshoot directory. The following table describes the sections of this file in which you must provide information for running the tests:

| Section                                     | Information                                                                                                |  |  |
|---------------------------------------------|----------------------------------------------------------------------------------------------------|--|--|
| SAP Enterprise Portal connection Parameters | Connection parameters required to connect to the target system                                             |  |  |
|                                             | See Section 2.2.2.2, "Configuring the IT Resource" for information about the values that you must provide. |  |  |
| Create User Parameters                      | Field information required to create a user profile                                                        |  |  |
| Modify User Parameters                      | This covers multiple sections of parameters that are used to modify user profile information.              |  |  |
| Delete User Parameters                      | Field information required to delete a user profile                                                        |  |  |
| Reconciliation information                  | The From Date time stamp                                                                                   |  |  |
|                                             | The To Date is set to the current date and time by default.                                                |  |  |

2. Add all the JAR files mentioned in the "Copying the Connector Files and External Code Files" section on page 2-6 to the CLASSPATH environment variable. In addition, you need to add the JAR files in the following directories to the CLASSPATH environment variable:

Sample commands for setting the CLASSPATH environment variable is given in the global.properties file.

OIM\_HOME/xellerate/lib

OIM\_HOME/xellerate/ext

3. Create an ASCII-format copy of the global.properties file as follows:

**Note:** You must perform this procedure every time you make a change in the contents of the global.properties file.

**a.** In a command window, change to the following directory:

OIM\_HOME/Xellerate/sapep/test/Troubleshoot

**b.** Enter the following command:

native2ascii global.properties troubleshoot.properties

The troubleshoot.properties file is created when you run the native2ascii command. The contents of this file are an ASCII-format copy of the contents of the global.properties file.

- 4. Perform the following tests:
  - Enter the following command to create a user:

```
java
-DTproperties=OIM_HOME/Xellerate/SAP_EP/test/Troubleshoot/troubleShoot.prop
erties
-Dlog4j.configuration=file:/OIM_HOME/Xellerate/SAP_EP/test/Troubleshoot/log
.properties troubleshoot.TroubleShootUtility C
```

Enter the following command to modify a user:

```
java
```

-DTproperties=OIM\_HOME/Xellerate/SAP\_EP/test/Troubleshoot/troubleShoot.prop erties

-Dlog4j.configuration=file:/*OIM\_HOME*/Xellerate/SAP\_EP/test/Troubleshoot/log .properties troubleshoot.TroubleShootUtility M

Enter the following command to delete a user:

```
java
```

-DTproperties=OIM\_HOME/Xellerate/SAP\_EP/test/Troubleshoot/troubleShoot.prop erties

-Dlog4j.configuration=file:/OIM\_HOME/Xellerate/SAP\_EP/test/Troubleshoot/log .properties troubleshoot.TroubleShootUtility D

Enter the following command to test reconciliation:

```
java
-DTproperties=OIM_HOME/Xellerate/SAP_EP/test/Troubleshoot/troubleShoot.prop
erties
-Dlog4j.configuration=file:/OIM_HOME/Xellerate/SAP_EP/test/Troubleshoot/log
.properties troubleshoot.TroubleShootUtility R
```

#### 5.1.1 Testing Partial Reconciliation

To test query-based reconciliation, you can specify the following types of query conditions as values for the CustomizedReconQuery parameter:

Simple query with user attributes

Value assigned to the CustomizedReconQuery parameter: firstname=John

The users with first name John are reconciled.

Query consisting of '&' or '|' logical operator

#### Note:

- The query condition cannot contain both '&' and '|' operators.
   You must use only one of these operators in any particular query.
- A query condition containing both the '|' operator and the TimeStamp attribute is not supported.

Value assigned to the CustomizedReconQuery parameter: firstname=John&lastname=Doe&email=John@example.com

The users with first name John, the users with last name Doe, and the users with e-mail address John@example.com are reconciled.

Query consisting of logical operators and lookup code

Value assigned to the CustomizedReconQuery parameter: firstname=John&lastname=Doe&email=John@example.com&country=US

The users with first name John and last name Doe, and the users with e-mail address John@example.com, who are located in the United States, are reconciled.

Query consisting of roles only

Value assigned to the CustomizedReconQuery parameter: Role= pcd:portal\_content/mycompany/RL\_DEMO

**Note:** You cannot specify more than one role name in the query condition.

The users who belong to the pcd:portal\_content/mycompany/RL\_DEMO role are reconciled.

Query consisting of groups only

Value assigned to the CustomizedReconQuery parameter: Groups=group01

**Note:** You cannot specify more than one group name in the query condition.

The users who belong to the group01 group are reconciled.

Query consisting of the LIKE (\*) operator

Value assigned to the CustomizedReconQuery parameter:

firstname=\*ohn

The users having the ohn string in their first name are reconciled.

- firstname=Joh\*

The users having the Joh string in their first name are reconciled.

**Note:** The LIKE operator (\*) can be the prefix or suffix. It cannot be used in the middle of the attribute value.

If you want to use the locale or timezone attributes in the query condition, then provide the Code key value of the Lookup.SAP.EP.Language or Lookup.SAP.EP.TimeZone lookup definition, respectively.

For example, value assigned to the CustomizedReconQuery parameter:

```
locale=ar_iq
timezone=Africa/Abidjan
```

## 5.2 Troubleshooting

The following sections list solutions to some commonly encountered issues associated with this connector:

- Section 5.2.1, "Connection Errors"
- Section 5.2.2, "Create User Errors"
- Section 5.2.3, "Delete User Errors"
- Section 5.2.4, "Modify User Errors"
- Section 5.2.5, "Child Data Errors"

#### 5.2.1 Connection Errors

The following table lists solutions to some commonly encountered connection errors.

| Problem Description                                                                   |   | Solution                                                                                                    |  |  |
|---------------------------------------------------------------------------------------|---|----------------------------------------------------------------------------------------------------|--|--|
| Oracle Identity Manager cannot<br>establish a connection to SAP<br>Enterprise Portal. | • | Ensure that SAP Enterprise Portal is running and that the sapum.properties file has been correctly configured.                                 |  |  |
| Returned Error Message:                                                               |   | Ensure that Oracle Identity Manager is running (that is, the database is running).                                                             |  |  |
| Returned Error Code:                                                                  |   | Ensure that all the adapters have been compiled.                                                                                               |  |  |
| INVALID_CONNECTION_ERROR                                                              |   | Examine the Oracle Identity Manager record (from the IT Resources form). Ensure that the IP address, admin ID, and admin password are correct. |  |  |
| Target not available                                                                  | • | Ensure that SAP Enterprise Portal is running.                                                                                                  |  |  |
| <b>Returned Error Message:</b><br>Target Server not available                         |   | Ensure that the specified SAP Enterprise Portal                                                                                                |  |  |
|                                                                                       |   | connection values are correct.                                                                                                    |  |  |
| Connection error - unable to create SAP Enterprise Portal Connection.                 |   |                                                                                                    |  |  |
| Returned Error Code:                                                                  |   |                                                                                                    |  |  |
| TARGET UNAVAILABLE ERROR                                                              |   |                                                                                                    |  |  |

| Problem Description            | Solution                                        |
|--------------------------------|-------------------------------------------------|
| Authentication error           | Ensure that the specified SAP Enterprise Portal |
| <b>Returned Error Message:</b> | connection user ID and password are correct.    |
| Authentication error           |                                                 |
| Returned Error Code:           |                                                 |
| AUTHENTICATION_ERROR           |                                                 |

### 5.2.2 Create User Errors

The following table lists solutions to some commonly encountered Create User errors.

| Solution                                                                                                    |  |
|----------------------------------------------------------------------------------------------------|--|
| Ensure that the following information has been provided:                                                              |  |
| ■ User ID                                                                                                    |  |
| <ul> <li>User first name</li> </ul>                                                                                   |  |
| <ul> <li>User last name</li> </ul>                                                                                    |  |
| <ul> <li>User password</li> </ul>                                                                                     |  |
| <ul> <li>User e-mail address</li> </ul>                                                                               |  |
| User with the assigned ID already exists in SAP<br>Enterprise Portal. Assign a new ID to this user, and try<br>again. |  |
|                                                                                                    |  |
|                                                                                                    |  |
|                                                                                                    |  |
| User could not be created because of any one of the following reasons:                                                |  |
| The Change Password function failed.                                                                                  |  |
| <ul> <li>Values for mandatory fields have not been specified.</li> </ul>                                              |  |
|                                                                                                    |  |
|                                                                                                    |  |

### 5.2.3 Delete User Errors

The following table lists solutions to some commonly encountered Delete User errors.

| Problem Description                           | Solution                                                                                          |
|-----------------------------------------------|---------------------------------------------------------------------------------------------------|
| Oracle Identity Manager cannot delete a user. | Ensure that the required information has been provided. In this case, the required information is |
| Returned Error Message:                       | the user ID.                                                                                      |
| Require information missing                   |                                                                                                   |
| Returned Error Code:                          |                                                                                                   |
| SAPEP.INSUFFICIENT_INFORMATION                |                                                                                                   |

| Problem Description                           | Solution                                                       |
|-----------------------------------------------|----------------------------------------------------------------|
| Oracle Identity Manager cannot delete a user. | The specified user does not exist in SAP<br>Enterprise Portal. |
| Returned Error Message:                       |                                                                |
| User does not exist                           |                                                                |
| Returned Error Code:                          |                                                                |
| USER_DOESNOT_EXIST                            |                                                                |

### 5.2.4 Modify User Errors

The following table lists solutions to some commonly encountered Modify User errors.

| Problem Description                                                   | Solution                                                                          |
|-----------------------------------------------------------------------|-----------------------------------------------------------------------------------|
| Oracle Identity Manager cannot update new information about the user. | Generic error. Review the log for more details.                                   |
| Returned Error Message:                                               |                                                                                   |
| Could not modify user                                                 |                                                                                   |
| Returned Error Code:                                                  |                                                                                   |
| USER_MODIFICATION_FAILED                                              |                                                                                   |
| Oracle Identity Manager cannot update a user.                         | The specified user does not exist in SAP Enterprise<br>Portal. Check the user ID. |
| Returned Error Message:                                               |                                                                                   |
| User does not exist                                                   |                                                                                   |
| Returned Error Code:                                                  |                                                                                   |
| USER_DOESNOT_EXIST                                                    |                                                                                   |

### 5.2.5 Child Data Errors

The following table lists solutions to some commonly encountered Child Data errors.

| Solution                                                                                                    |
|----------------------------------------------------------------------------------------------------|
| The specified group does not exist in SAP Enterprise<br>Portal. Check the name of the group.                                   |
|                                                                                                    |
|                                                                                                    |
|                                                                                                    |
|                                                                                                    |
| The specified role for the user in Oracle Identity<br>Manager does not exist in SAP Enterprise Portal.<br>Check the role name. |
|                                                                                                    |
|                                                                                                    |
|                                                                                                    |
|                                                                                                    |
| Problem Description                                 | Solution                                                           |
|-----------------------------------------------------|--------------------------------------------------------------------|
| Trying to add a duplicate value to a group or role. | The user has already been added to the particular profile or role. |
| Returned Error Message:                             |                                                                    |
| Role has already been assigned to user              |                                                                    |
| Selected group is already assigned to user          |                                                                    |
| Returned Error Code:                                |                                                                    |
| ROLE_ALREADY_EXISTS                                 |                                                                    |
| GROUP_ALREADY_EXISTS                                |                                                                    |

# **Known Issues**

The following are known issues associated with this release of the connector:

- The connector uses the UME APIs that communicate directly with the data sources on the target systems instead of going through the SAP system. These data sources could be SAP Base, the Database, or LDAP.
- For certain functionality, such as Portal Role lookups, a SAP Enterprise Portal plug-in must be installed on the SAP Enterprise Portal server. Therefore, there is a dependency on the availability of the SAP Enterprise Portal server.
- After the connector is deployed, the first task that can be performed is lookup reconciliation. If the size of the lookup field that is being reconciled is more than 100, then an exception may be thrown. To resolve this issue, you must change the size of the column in the LKV table by running the following commands on the database:
  - ALTER TABLE LKV MODIFY (LKV\_ENCODED VARCHAR2(300 BYTE));
  - ALTER TABLE LKV MODIFY (LKV\_DECODED VARCHAR2(300 BYTE));
- Suppose a user is created in SAP Enterprise Portal and then locked. If this user is
  reconciled for the first time, then the user might not get locked because linking in
  Oracle Identity Manager takes place in an asynchronous manner. If the same user
  is reconciled for the second time, then the user gets locked.
- During lookup fields reconciliation, the Role field is reconciled in English. This is because SAP Enterprise Portal does not allow you to specify the role ID in non-English languages, although a non-English language can be used for the role name.

# Index

### Α

Adapter Manager form, 2-8 adapters, compiling, 2-7 Administrative and User Console, 2-7, 2-13 attributes lookup fields reconciliation scheduled task, 3-2 user reconciliation scheduled task, 3-5

## С

certified languages, 1-2 certified components, 1-2 changing input locale, 2-12, 2-14 child data errors, 5-6 clearing server cache, 2-14 compiling adapters, 2-7 configuring change password functionality, 2-20 connector for multiple installations of the target system, 4-1 Oracle Identity Manager server, 2-12 configuring connector, 3-1 configuring SSL, 2-23 connection errors, 5-4 connector files and directories copying, 2-6 description, 2-1 destination directories, 2-6 connector release number, determining, 2-3 connector testing, 5-1 connector XML files See XML files connector, configuring, 3-1 create user errors, 5-5 creating scheduled tasks, 3-6

# D

defining IT resources, 2-11 scheduled tasks, 3-6 delete user errors, 5-5 deploying Web service portlet, 2-23 Web services on the target system, 2-23 Design Console, 3-6 determining release number of connector, 2-3

### Е

enabling logging, 2-15 errors, 5-4 child data, 5-6 connection, 5-4 create user, 5-5 delete user, 5-5 modify user, 5-6 external code files, 2-6

#### F

files and directories of the connector *See* connector files and directories full reconciliation, 3-3

### G

globalization features, 1-2

### I

importing connector XML files, 2-6
incremental reconciliation, 3-3
input locale, changing, 2-12, 2-14
issues, 6-1
IT resources
defining, 2-11
parameters, 2-11
SAP EP IT Resource, 2-7

## L

languages, certified, 1-2 limitations, 6-1 logging enabling, 2-15 lookup fields reconciliation scheduled task, 3-2

#### Μ

modify user errors, 5-6 multilanguage support, 1-2

## 0

Oracle Identity Manager Administrative and User Console, 2-7, 2-13
Oracle Identity Manager Design Console, 3-6
Oracle Identity Manager server, configuring, 2-12

## Ρ

parameters of IT resources, 2-11 problems, 5-4 provisioning, 1-1, 3-9 direct provisioning, 3-10 provisioning triggered by policy changes, 3-10 request-based provisioning, 3-10 provisioning functions, 1-8

## R

reconciliation full, 3-3 incremental, 3-3 module, 1-5 reconciliation rule target resource reconciliation, 1-6, 1-9 release number of connector, determining, 2-3 requirements infrastructure requirements, 1-2

## S

scheduled tasks defining, 3-6 lookup fields reconciliation, 3-2 user reconciliation, 3-5 server cache, clearing, 2-14 SSL, 2-23 supported releases of Oracle Identity Manager, 1-2 target systems, 1-2

# Т

target resource reconciliation, 1-1 reconciliation action rules, 1-7, 1-10 reconciliation rule, 1-6, 1-9 target system, multiple installations, 4-1 target systems deploying, 2-23 supported, 1-2 test cases, 5-1 testing the connector, 5-1 testing utility, 5-1 troubleshooting, 5-4 trusted source reconciliation, 1-1

# U

user reconciliation scheduled task, 3-5

## Х

XML files importing, 2-6